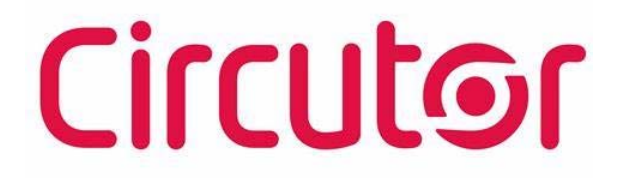

## 功率因数控制器

### computer C6 Wi-Fi, computer C12 Wi-Fi

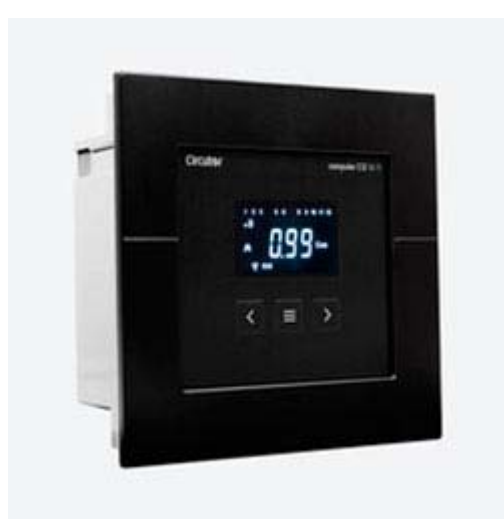

操作手册

(M312B01-03-21B-CH)

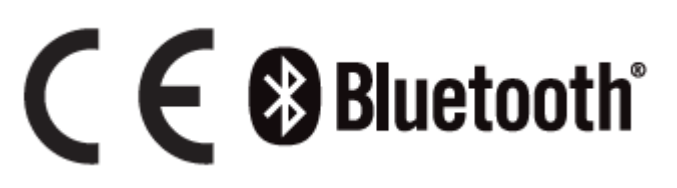

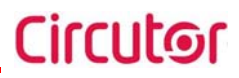

#### 安全须知

遵循本手册中的带有以下符号的警告。

危险

注意

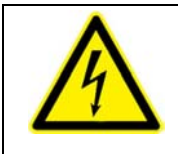

警告可能导致人身伤害或财产损失的风险

 $\wedge$ 

表示应特别注意的地方

如果你对控制器进行进行安装、调试或维护,必须注意以下事项:

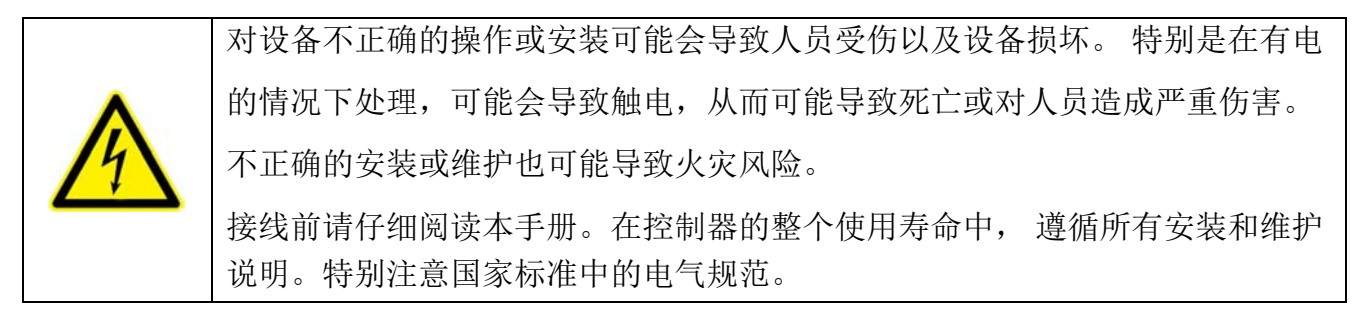

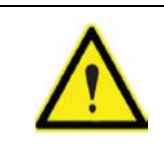

使用本控制器前请参阅操作手册

在本手册中,如果标有此符号的说明未得到遵守或正确执行,可能会导致受伤 或损坏设备、装置。

#### 免责声明

西谷铎(CIRCUTOR, SA) 保留对本手册中的设备或技术参数进行修改的权利, 恕不另行通知。 西谷铎(CIRCUTOR, SA) 在其网站上为其客户提供最新版本的设备规格和最新的手册。

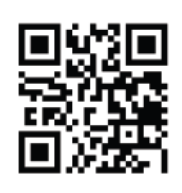

www.circutor.com

南旭福(Southwoodient)翻译本手册,略有修改,并不保证绝对的准确性, 请参考原版手册

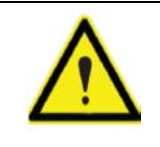

西谷铎(CIRCUTOR )建议使用随设备提供的原装电缆和附件。

#### 目录

| 1. 到货验收                         |
|---------------------------------|
| 2. 产品介绍                         |
| 3. 安装                           |
| 3.1 控制器的安装                      |
| 3.2 接线                          |
| 3.3 接线端子9                       |
| 3.3.1 computer C6 Wi-Fi 接线端子9   |
| 3.3.2 computer C12 Wi-Fi 接线端子10 |
| 3.4 接线图11                       |
| 4. 操作 12                        |
| 4.1 定义12                        |
| 4.1.1 四象限控制器12                  |
| 4.1.2 组与步13                     |
| 4.1.3 FCP 快速投切13                |
| 4.1.4 控制序列13                    |
| 4.1.5 自动设置 (PLUG & PLAY)13      |
| 4.1.6 投入时间(Ton)与再投入时间(Trec)14   |
| 4.1.7 谐波和 THD14                 |
| 4.2 测量参数14                      |
| 4.3 显示界面15                      |
| 4.4 功能键17                       |
| 4.5 报警继电器                       |
| 5. 参数显示                         |
| 5.1 参数显示界面                      |
| 5.2 参数的最大值和最小值19                |

| 5.3    | 报警信息              |
|--------|-------------------|
| 5.4    | 手动投切电容器           |
| 6.参数设  | 置                 |
| 6.1    | 设置说明              |
| 6.2    | 进入设置              |
| 6.3    | 自动设置(PLUG&PLAY)25 |
| 6.4    | 基本设置              |
| 6.5    | 高级设置              |
| 6.6    | 参数设置解释            |
| 6      | 6.6.1 C/K 值       |
| 6      | 5.6.2 接线设置        |
| 6      | 5.6.3 输出继电器设置     |
| 7. 通讯  |                   |
| 7.1    | 使用环境和健康           |
| 7.2    | Wi-Fi 通讯          |
| 7.3    | 蓝牙通讯              |
| 7.4    | 移动应用 APP          |
| 7.5    | 网页                |
| 8. 技术参 | 数                 |
| 9. 维修和 | 技术服务              |
| 10. 附录 | 设置菜单              |
| 10.1   | 基本参数设置菜单45        |
| 10.2   | 高级参数设置菜单46        |

### 版本控制

表1:版本控制

Circutor

| 日期    | 版本                | 说明                                        |  |
|-------|-------------------|-------------------------------------------|--|
| 10/21 | M312B01-03-21A    | 初版                                        |  |
| 11/21 | M312B01-03-21B    | 修改了以下章节:<br>3.244.35.15.1.2<br>6.26.10.5. |  |
| 07/22 | M312B01-03-21B-CH | 南旭福公司在M312B01-03-21B版本基础上<br>编辑的中文版操作手册   |  |

### 图例

表 2: 图例

| 图例        | 说明                                                               |  |  |
|-----------|------------------------------------------------------------------|--|--|
| CE        | 符合相关的欧洲指令                                                        |  |  |
| Bluetooth | 蓝牙® 无线通信协议                                                       |  |  |
| X         | 欧洲指令 2012/19/EC 涵盖的设备,在其使用寿命结束时,请勿将 设备丢弃在家用垃圾箱中。遵守当地有关电子设备回收的法规。 |  |  |
|           | 直流                                                               |  |  |
| ~         | 交流                                                               |  |  |
|           | 设备安全等级:Ⅱ级                                                        |  |  |

1. 到货验收

收到设备后,请检查以下几点:

- a) 设备是否与你的订货规格一致,
- b) 设备在运输过程中是否受到任何损坏,
- c) 在打开设备之前对其进行外部目视检查,
- d) 检查是否已交付以下物品:- 安装指南

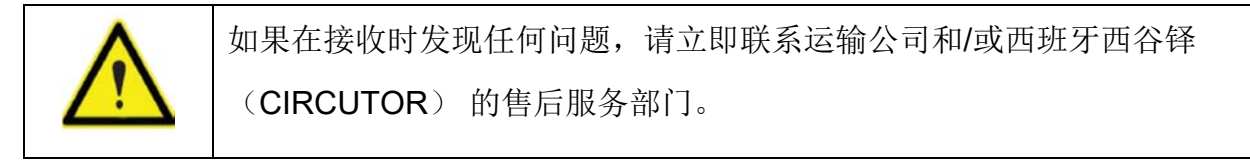

2. 产品介绍

Computer C Wi-Fi 无功补偿控制器通过测量进线回路的功率因数控制电容器的投切, 达到补偿的目的。Computer C Wi-Fi 也测量和显示进线回路的基本参数。

Circutor

西谷铎(Circutor)有2种型号的Computer C Wi-Fi,区别在于输出继电器数量的不同:

- ✓ Computer C6 Wi-Fi, 带 6 个输出继电器
- ✓ Computer C12 Wi-Fi, 带 12 个输出继电器。

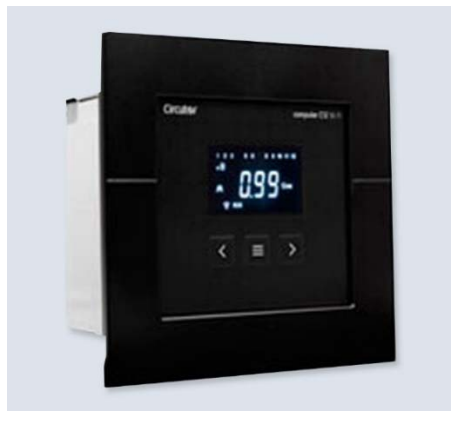

产品特征:

- 参数显示

- 3 个导航键, 用于参数设置和参数显示

-1个报警输出

- 6 个输出继电器(Computer C6 Wi-Fi)或 12 个输出继电器(Computer C12 Wi-Fi)。

- Wi-Fi 和蓝牙连接。

- 3. 安装
  - 3.1 控制器的安装

控制器是面板安装, 开孔尺寸 138 ±0.2 x 138 ±0.2, 面板厚度≥ 1.20 mm

3.2 接线

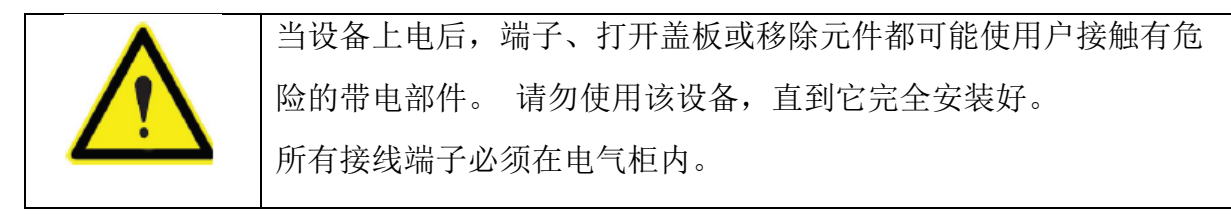

为了测量电流,必须安装一个外部电流互感器 (CT)。 通常情况下该 CT 的变比为 ln/5 A, 其中 ln 必须大于 1.5 倍的总负载电流。

电流互感器 (CT) 必须安装在总进线连接点,此连接点包括要校正的负载电流,和电容器本身的电流(见图 1)

CT 最好安装在 L1 相, 电压测量点必须连接到相 L2 和 L3 (见图 4)。

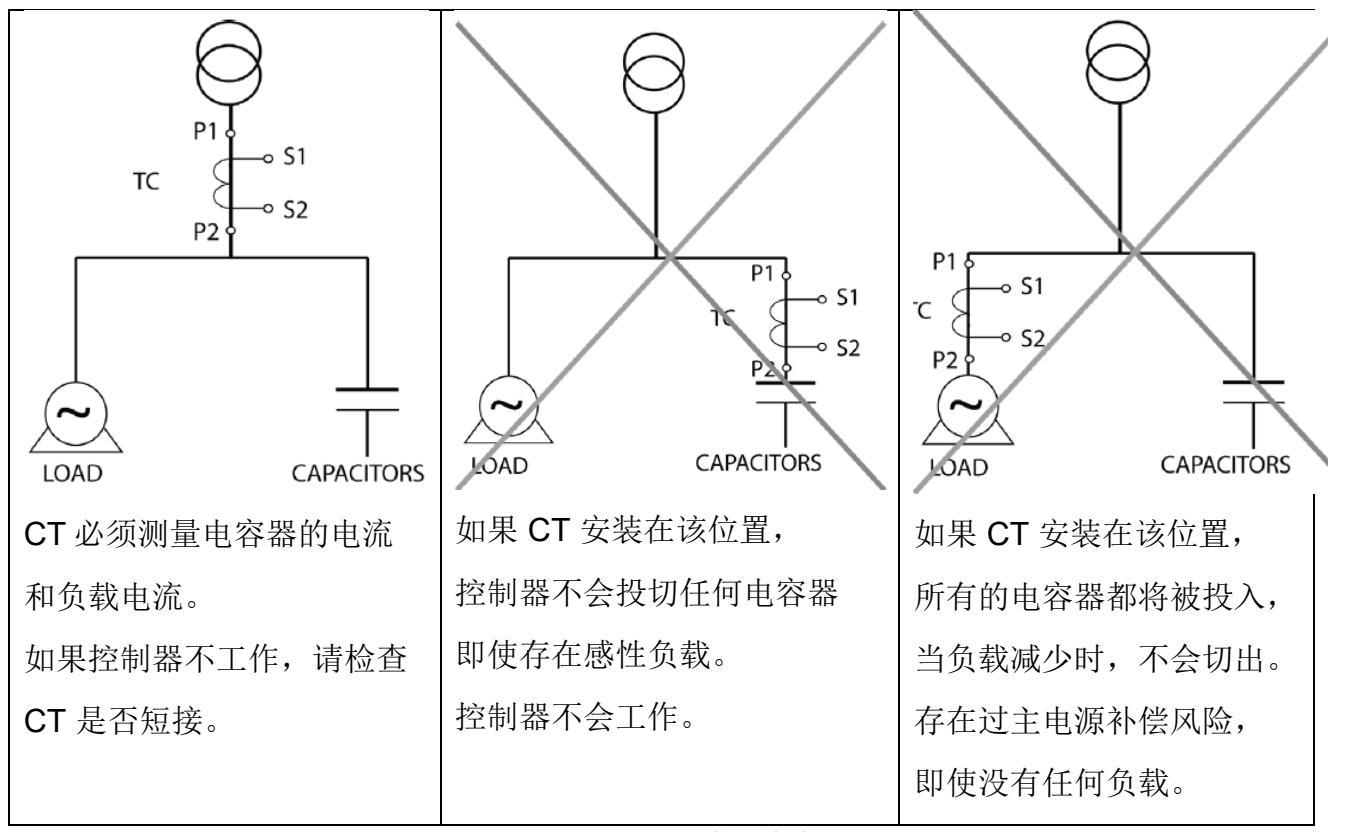

图 1: 互感器安装位置

注: 电流互感器的安装方式必须符合安装类别。

控制器电源回路必须使用额定电流为 0.5 至 2A 的 gL (IEC 60269) 或 M 型保险丝进行保护。

必须要安装断路器或等效设备,以便连接或断开的所有控制回路电源(包括 Computer C Wi-Fi 电源、继电器和接触器线圈的电源)。 开关必须与控制安装在一起,且安装在易于操作的地方。

电源和电压测量回路、继电器触点回路,必须用最小横截面为 1.5 mm<sup>2</sup> 的电缆连接。 CT 二次侧电缆的最小横截面必须为 2.5 mm<sup>2</sup>。 CT 与控制器之间的距离不超过 35 m,当超 过时 35m 后, 距离每该 10 m,截面积增加 1 mm<sup>2</sup>。

3.3 接线端子

3.3.1 computer C6 Wi-Fi 接线端子

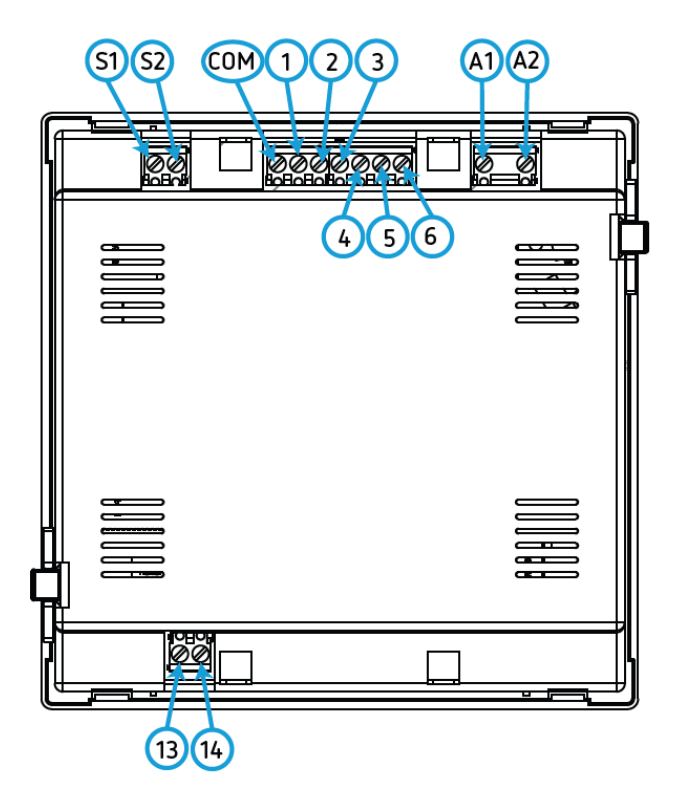

图 2: computer C6 Wi-Fi 接线端子

| 接线端子              |              |  |  |  |
|-------------------|--------------|--|--|--|
| A1: 电源            | 3: 继电器输出 3   |  |  |  |
| A2: 电源            | 4: 继电器输出 4   |  |  |  |
| S1: 电流输入          | 5: 继电器输出 5   |  |  |  |
| S2: 电流输入          | 6: 继电器输出 6   |  |  |  |
| COM: 继电器输出公共点 1-6 | 13:报警输出(公共点) |  |  |  |
| 1: 继电器输出 1        | 14:报警输出(常开点) |  |  |  |
| 2: 继电器输出 2        |              |  |  |  |

表 3: computer C6 Wi-Fi 接线端子

#### 3.3.2 computer C12 Wi-Fi 接线端子

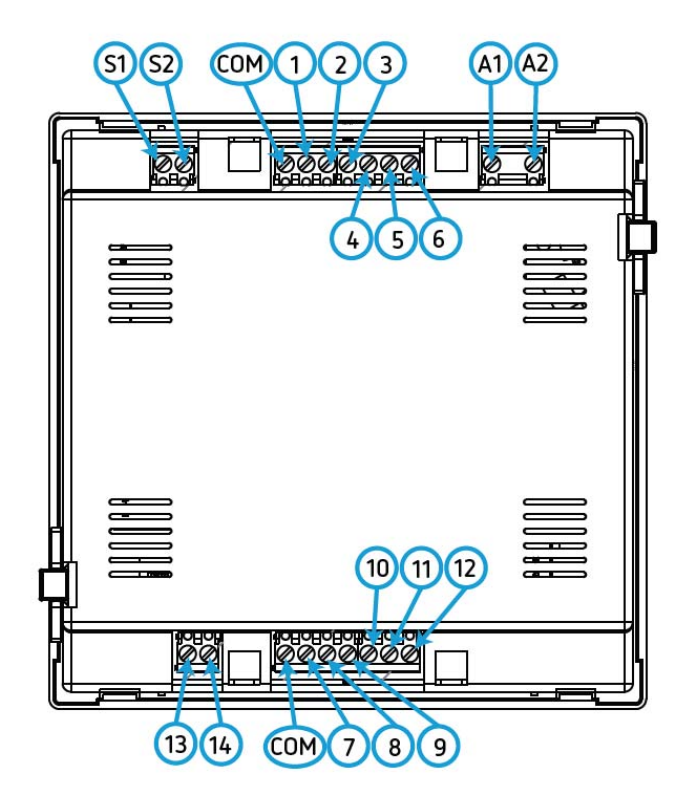

Circutor

图 3: computer C12 Wi-Fi 接线端子

| 接线端子               |               |
|--------------------|---------------|
| A1: 电源             | 6:继电器输出6      |
| A2: 电源             | 7:继电器输出7      |
| S1: 电流输入           | 8:继电器输出8      |
| S2: 电流输入           | 9:继电器输出 9     |
| COM: 继电器输出公共点 1-12 | 10: 继电器输出 10  |
| 1: 继电器输出 1         | 11: 继电器输出 11  |
| 2: 继电器输出 2         | 12: 继电器输出 12  |
| 3: 继电器输出 3         | 13: 报警输出(公共点) |
| 4: 继电器输出 4         | 14:报警输出(常开点)  |
| 5: 继电器输出 5         |               |

表 4: computer C12 Wi-Fi 接线端子表:

3.4 接线图

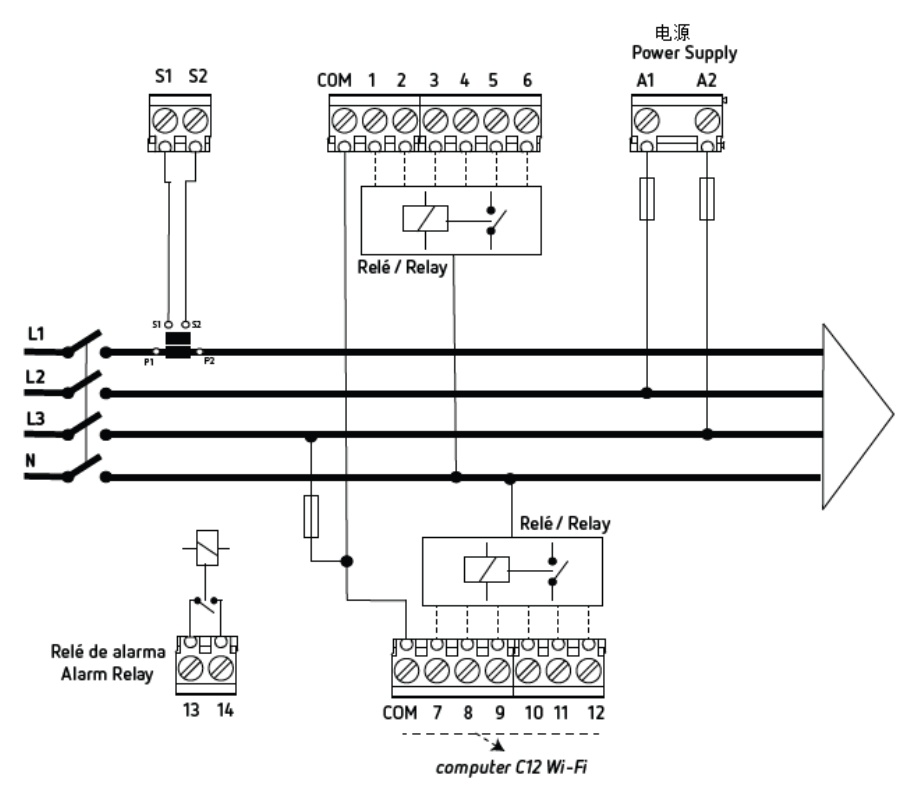

图 4: computer C Wi-Fi 的接线

注意: P1、P2、S1 和 S2 必须按如图所示连接。 如果不是这么安装接线的话,必须按照 "6.4 - 基本设置--- 接线设置"中的选项调整接线方式。

4. 操作

Computer C Wi-Fi 无功补偿控制器通过测量进线回路的功率因数控制电容器的投切, 达到补偿的目的。Computer C Wi-F i 也测量和显示进线回路的基本参数(参见表 5)。

Computer C Wi-Fi 无功补偿控制器有以下重要的特点:

- ✓ FCP (FAST Computerized Program 快速投切)功能可以最小化电容器投切次数。
- ✓ 多种投切控制序列 1:1:1, 1:2:2, 1:2:4, 1:1:2:2 等, 这样 computer C6 Wi-Fi 中 最多有 31 组合,在 computer C12 Wi-Fi 中最多有 79 组合。
- ✓ 四象限控制(参见图 5),显示投入的继电器序号、cos Φ、功率、无功功率(感性 或容性)。

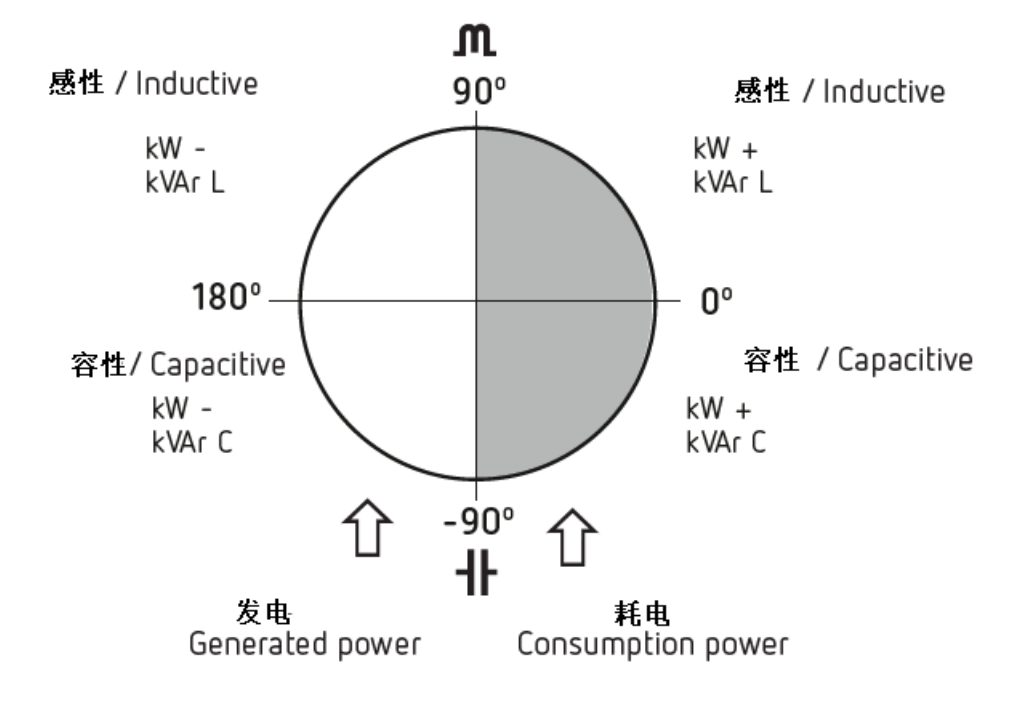

图 5: 四象限测量

4.1 定义

本节定义了一些有助于理解设备操作的概念。

4.1.1 四象限控制器

不管有功功率是从电源到负载还是从负载到电源(这种情况安装有发电机,允许产生或消耗 电能),computer C Wi-Fi 可以测量和控制。

当有功功率从负载到电源时,系统中安装有发电机,不仅可以消耗电源,还可以对外输出或销售电能。

4.1.2 组与步

我们必须区分组(STAGES)和步(STEPS)这两个术语。 在本手册中,组用于指每个输出继电器所接的电容器,每组电容器容量可以不同,容量比例为通常有 1:1、1:2、1:2:4 等。

步是指使用不同电容器组的组合,形成不同补偿容量。

4.1.3 FCP 快速投切

控制器控制不同电容组的组合顺序,达到某个所需的补偿容量,控制器会计算如何最小化操 作次数并平衡各个电容器的使用时间。对于各组容量相同的补偿系统来说,控制器是这样操作 的,当有补偿需求时,投入那个断开时间最长的电容器;当过补时,断开时间那个使用最长的电 容器。

4.1.4 控制序列

不同电容组的容量通常遵循称为"序列"的某种模式, 该序列指定各个电容组的容量比, 最常见的序列是:

序列 1:1:1, 表示所有电容组具有相同的容量。 例如, 一个 100 kvar 和 5 步的设备将由 5 个都是 20 kvar 电容器组成, 并且将被描述为 (5 x 20) kvar 设备。

序列 1:2:2, 表示第一个组之后的所有电容器组的容量都是第一组的两倍。 例如, 一个 180 kvar 和 5 个阶段的设备将由 第一组是 20 kvar 和另外 4 组是 40 kvar 的电 容器组成,并且将被描述为 (20 + 4 x 40) kvar 设备。

序列 1:2:4, 表示第二组的容量是第一组的两倍,第二组之后的其它组的容量是第一组的 4 倍。例如,一个 300 kvar 和 5 个阶段的设备将由 第一组 20 kvar 、第二组 40 kvar 和 另外 3 个 80 kvar 的电容器组成,并且将被描述为 (20 + 40 + 3 x 80) kvar 设备。

其他序列,表示可以使用其他序列,例如 1:2:2:4、1:1:2:2 等,从前面的例子可以 看出,数字是表示各组电容器与第一组的容量比,其中第一组为 1,后面各组为容量比(2 表示容量是第一组的 2 倍,4 表示容量是第一组的 4 倍,等等)。

4.1.5 自动设置 (PLUG & PLAY)

安装功率因数控制器时,必须配置一系列参数以确保其正常工作。其中一些参数可能难以确定,例如电压相位、测量的电流与电压之间的相位关系、电流互感器变比。

computer C Wi-Fi 控制器会启动一个自动化进程,可以智能确定必要的参数,如:

✓ C/K: 计算电流互感器与最小组电容器的电流比

✔ 相位:识别控制器连接的电压与电流之间的相位关系。

13

4.1.6 投入时间(Ton)与再投入时间(Trec)

投入时间 Ton 定义了改变输出断电器状态所需的最短时间,也就是投入或切除电容器。因此,此参数的设置会直接影响补偿速度,即影应负载变化的速度。如果负载是快速变化,就要设置较小的投入时间来改善功率因数。

但是,较小投入时间 Ton 会导致单位时间内的投切数次的增加,这会缩短相关组件(接触器、电容器)的寿命。为了评估投入次数,Computer C Wi-Fi 的每组(输出断电器)都有单独的计数器。

再投入时间 Trec 是断开和重新投入同一组电容器之间的最短时间。 需要这个时间来确保电 容器充分放电,以便在重新投入电容器时不会在系统中引起过电压。

4.1.7 谐波和 THD

非线性负载,如整流器、逆变器、变频器、窑炉等,会从电网吸收非正弦周期电流,这 些电流由基波频率电流,叠加一系列的基波频率整倍数的电流,我们称之为谐波。 谐波造 成电流和电压波形畸变,造成一系列的副作用如导线过载、机器和自动开关过载、相不平 衡、干扰电子设备、断路器跳闸等。

总谐波失真(THD)用来定义谐波水平,它是总谐波有效值与基波分量值之间的比值,通常为 %表示。

#### 4.2 测量参数

| 参数     | 单位      | 读数 | 最大值 | 最小值 |
|--------|---------|----|-----|-----|
|        |         |    |     |     |
| Cos φ  | φ       | ✓  | /   | /   |
| 电压     | V       | ✓  | ~   | ~   |
| 电流     | А       | ✓  | ~   | ~   |
| 频率     | Hz      | ✓  | ~   | ~   |
| 有功功率   | KW      | ✓  | ~   | ~   |
| 无功功率   | KVA     | ✓  | ~   | ~   |
| 视在功率   | Kvar    | ✓  | ~   | ~   |
| 电压谐波含量 | % THD V | ✓  | ~   | ~   |
| 电流谐波含量 | % THD A | ✓  | ~   | ~   |
| 操作次数   | /       | ✓  | /   | /   |
| 操作时间   | /       | ✓  | /   | /   |

控制器可以读取以下参数:

表 5: Computer C Wi-Fi 测量参数

#### 4.3 显示界面

控制器有一个背光 LCD 显示屏,分为三个区域(图 6):

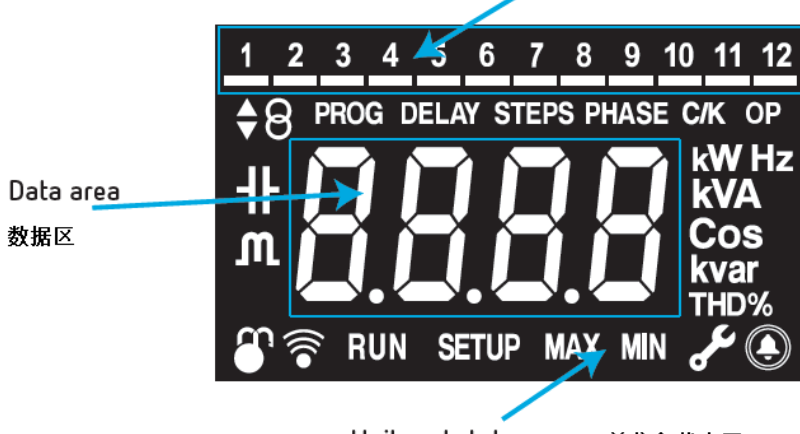

Capacitor status area 电容器状态区

Unit and status area 单位和状态区

图 6: Computer C Wi-Fi 显示分区

✔ 数据区,显示所有测量值

单位和状态区,显示不同的状态、单位和设备信息(表6)

| 图标         | 说明           | 图标   | 说明                |
|------------|--------------|------|-------------------|
| m          | 无功功率>0,电容器投入 | يعجى | 超过 9,000 小时的运行时间。 |
| ╢          | 无功功率<0,电容器切现 | ۲    | 报警                |
| <b>*</b> 8 | 发电           | 8    | 设置菜单:             |
| •8         | 用电           | ₽    | 並示使式<br>设置模式      |
| RUN        | 运行           | MAX  | 最大值               |
| SETUP      | 设置           | MIN  | 最小值               |
| (((•       | 通讯中          |      |                   |

#### 表 6: 显示图标

电容器状态区,显示控制器上继电器的状态,即电容器的连接状态 可能的状态有:

- 不显示任何内容, 表示没有继电器输出且设置为 AUTO
- 显示数字图标 1\*, 表示继电器有输出且设置为 AUTO,
- 图标显示数字+底部横杆**1**\*,表示继电器有输出并设置为强制闭合
- 显示底部横杆, 表示继电器没有输出并设置成强制断开。

注: \*上面的图标中的数字1代表第1个输出继电器,实际显示数字取决于输出继电器的序号

设置菜单("6.5 - 高级设备 - 输出继电器设置")用于设置每个输出继电器的使用,可选的选项有:

✓ AUEO, 自动,继电器输出控制器自动确定。

✓ □□,强制闭合,继电器输出设置为常闭。

✓ **oFF** 强制断开,继电器输出设置为常开

默认情况下,所有断电器输出都设置为 AUTO。

控制器显示屏显示的颜色可以变化,显示控制器的状态:

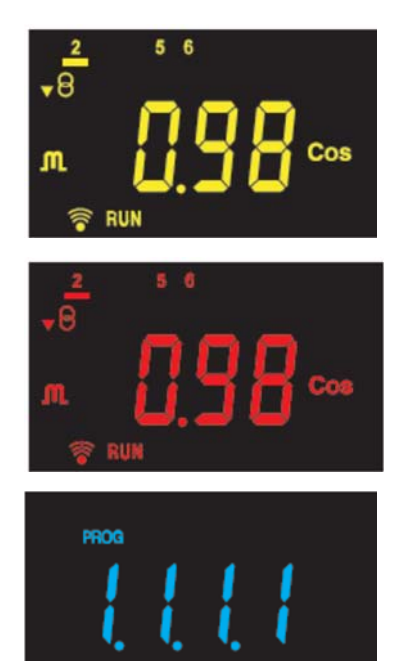

SETUR

黄色: 控制器有报警: E01、E02、E03、E05、E06、E07、E09、E10见第 5.1.2—报警

Circutor

红色:控制器有报警: E04 过电压、E08 谐波 电压含量高、 见第 5.1.2—报警

蓝色: 控制器处于设置模式

4.4 功能键

Computer C Wi-Fi 有 3 个按键,用于浏览不同的界面并对控制器进行编程

| 按键     | 短按        | 长按      |
|--------|-----------|---------|
| $\geq$ | 下一个画面     | 手动投入电容器 |
| <      | 上一个画面     | 手动切出电容器 |
|        | 显示最大值和最小值 | 进入设置菜单  |

表 7: 显示屏上按键的功能

4.5 报警继电器

当报警被触发时, computer C Wi-Fi 有 1 个报警继电器(端子 13 和 14) 会动作, 可以在高级设置中启用和禁用报警(请参阅"6.10.8 - 激活无电流报警(E01)

5. 参数显示

控制器上电时,会显示初始化屏幕,显示控制器的版本号,如图 7,3 秒后进入显示界 面。

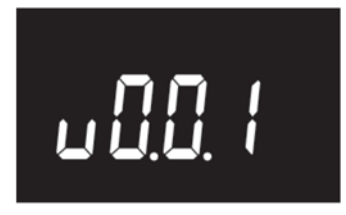

图 7: 版本号

5.1 参数显示界面

用 ▲ 和 ▲ 在不同的显示界面切换, 按下表的顺序循环显示。 当3分钟不操作控制器的任意键, 会进入 Cos Φ 显示界面。

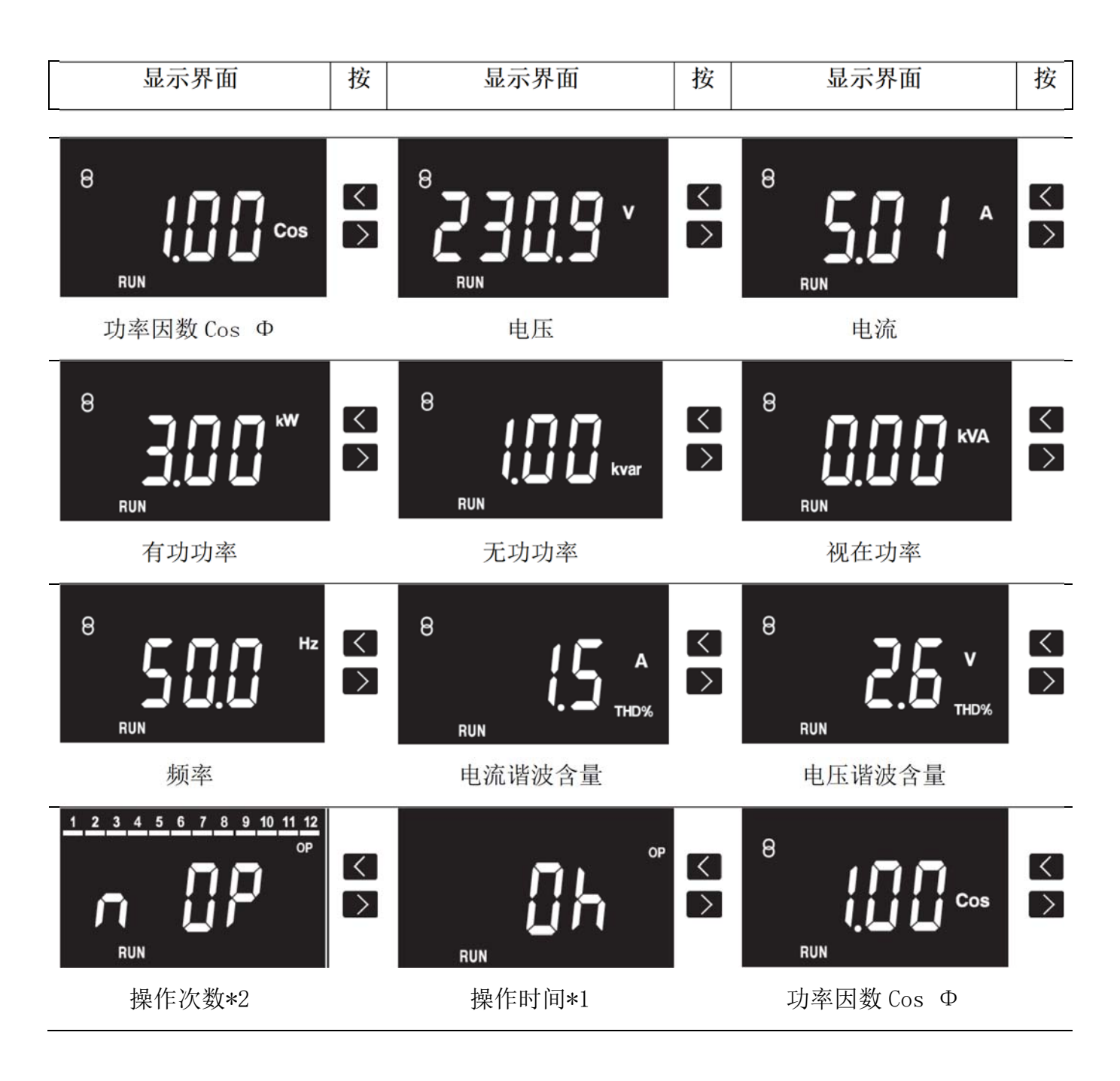

注:

✓\*1 如果自上次维护以来运行时间已超过 9000 小时, 
✓ 图标将会显示,表示需要
对设备进行维护,完成后,需要通过按键 
▼重置报警。当控制器与 MyConfig 应用
程序连接时,则需要用 MyConfig 应用程序来重置维护报警。

✔\*2 操作次数可以查看每个输出继电器的操作次数,操作步骤如下:

Circutor

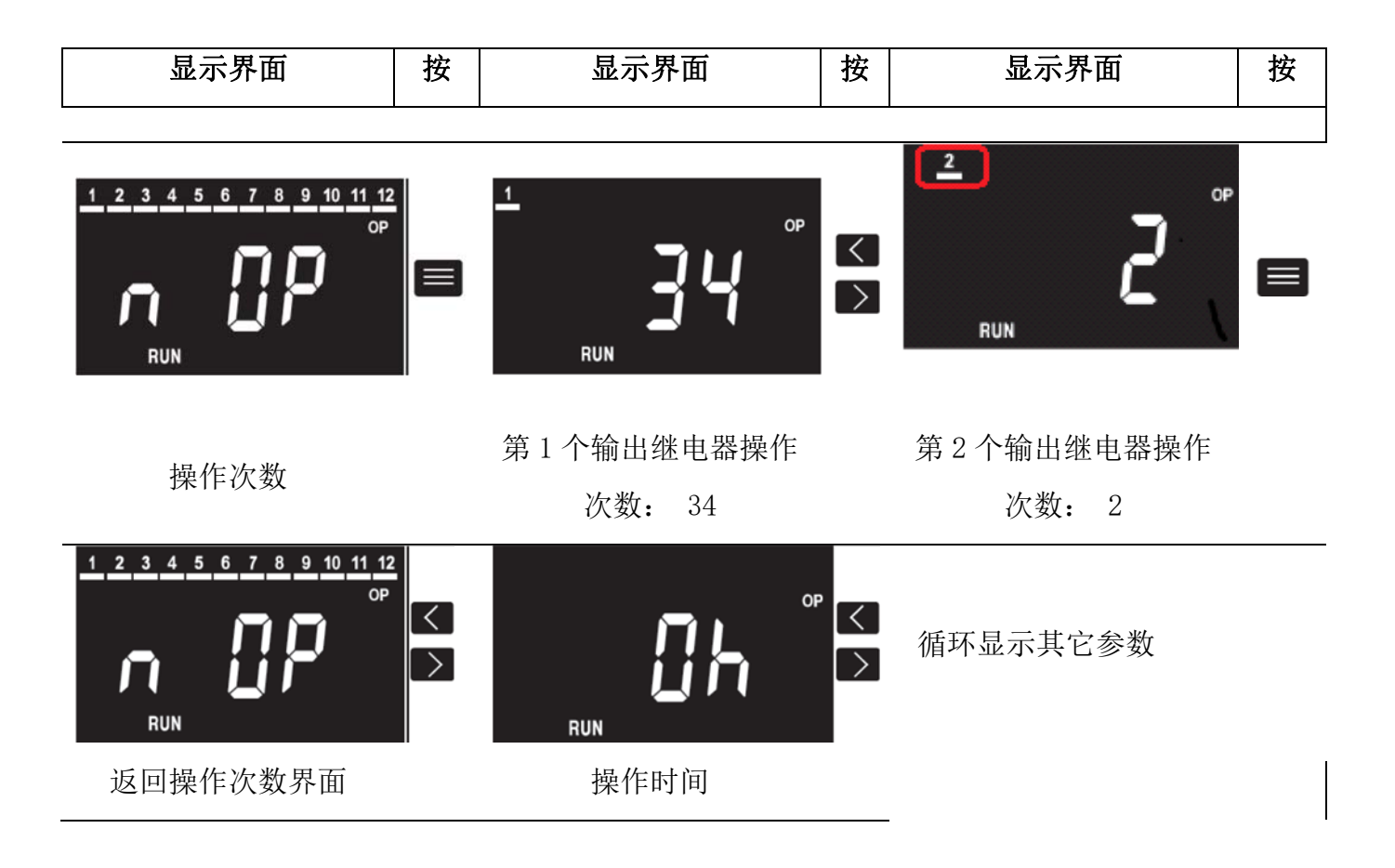

5.2 参数的最大值和最小值

查看参数显示界面时,按键 🧮 显示参数的最大值和最小值。

在查看最大值和最小值时,同时按 ▶ 超过 3 秒,最大值和最小值将被重置。

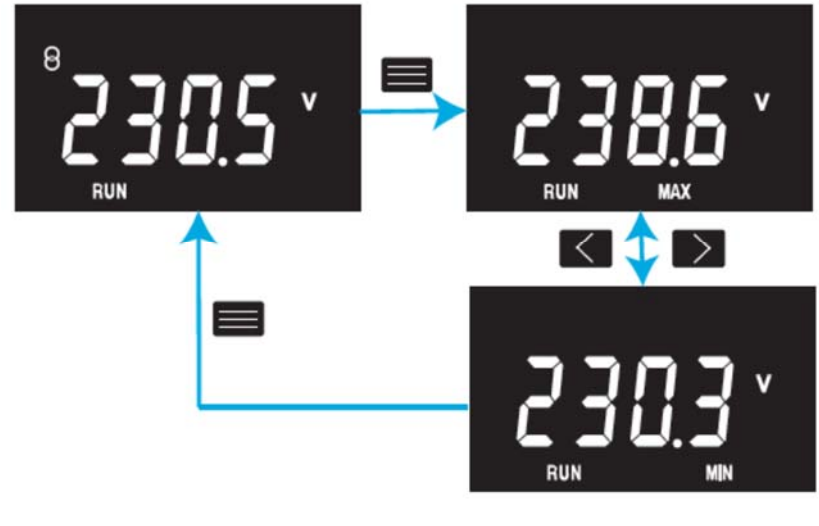

图 8: 显示最大值和最小值

5.3 报警信息

有报警时,显示界面颜色会改变,当查看 Cos φ 时,报警会被显示,显示当前的报警代码(表 8)。

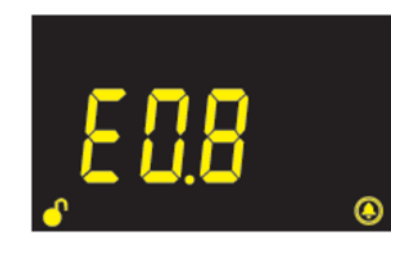

图9报警界面

| 故障码 | 颜色 | 缺省设置       | 说明                                                                                                    |
|-----|----|------------|----------------------------------------------------------------------------------------------------|
| E01 | 黄  | 激活         | 没有电流。CT 二次电流低于最小值或控制器电流输入端没有接线,当<br>CT 二次侧电流小于 50 mA 时激活, 自动断开电容器。                                     |
| E02 | 黄  | 不激活        | 过补偿。所有电容器都断开后,测得的功率因数还过高。可能是由于 C/K 值设置不当所致,为避免可能的误动作,此报警具有 90 秒的固定延迟。                                  |
| E03 | 黄  | 激活         | 过电流。 测量电流超过额定电流 20%以上。 这里的额定电流是指 CT 的一次侧电流。 为避免潜在的误动作,此警报具有 5 秒的固定延迟。                                  |
| E04 | 红  | 激活         | 过电压。 测量的电压超过电源电压的+15%。控制器会自动断开电容器。为避免可能的误动作,此报警有 5 秒的预设延迟。                                             |
| E05 | 黄  | 激活         | 低电压。 测量的电压低于电源电压的-15%。控制器会自动断开电容器。为避免可能的误动作,此报警有 1 秒的预设延迟。                                             |
| E06 | 黄  | 不激活        | CosΦ高报警。 测量的 CosΦ超出 CosΦ高警报中设置的限值,并且测量的电流必须高于指定的阈值。为避免潜在的误动作,此报警具有 5分钟的固定延迟。                           |
| E07 | 黄  | 不激活        | CosΦ低报警。 测量的 CosΦ低于 CosΦ低警报中设置的限值,并且测量的电流必须高于指定的阈值。为避免潜在的误动作,此报警具有 5分钟的固定延迟。                           |
| E08 | 红  | 激活<br>(8%) | 谐波电压 THD 高值报警。 测量到的谐波电压 THD 高于 THD 高值警报中<br>设置的限值。 设备会自动断开电容器,为避免潜在的误动作,此警报<br>具有 30 秒的预设延迟。           |
| E09 | 黄  | 激活<br>(5%) | 谐波电压 THD 低值报警。 测量到的谐波电压 THD 高于 THD 低值警报中<br>设置的限值。 为避免潜在的误动作,此警报具有 30 分钟的预设延<br>迟。是谐波电压 THD 高值报警之前的预报警 |
| E10 | 黄  | 激活         | 控制器内部错误。 检测到控制器内部错误。                                                                                   |

5.4 手动投切电容器

▲ 键被按下,控制器开始断开电容器(必须按住键)。在此过程中,电容器图标会 闪烁,并在断开时并熄灭相对应的数字图标。 松开按按键 20 秒后图标停止闪烁,控制器 状态恢复正常。

▶键被按下,控制器开始投入电容器(必须按住键)。在此过程中,电容器图标会闪烁,并在投入时点亮相对应的数字图标。 松开按按键 20 秒后图标停止闪烁,控制器状态恢复正常。

6. 参数设置

6.1 设置说明

按照以下步骤来设置参数,如果某一个参数有下级参数选项时,先进入再用步骤 **2-5** 修改 退出。

- 在任意参数显示页面按长按 3S,此时在显示器下部会显示
   输入密码 ▲ ▲ ▲ 控制器切出所有已投入的电容器之后,出现参数设置页面,
   用 ▲ and ▲ 找到需要修改的参数界面,按 进入可设置状态,此时显示屏左下角的锁图标变成打开 ▲ ,可以修改的数字或选项将会变成闪烁状态,按 移动闪烁的数字位,用 ▲ and ▲ 修改数值或选项
   3) 按 移动到最后一个数字,再按 ,屏幕显示 (SAVE)
   4) 重复 2-3 修改其它参数
  - 5) 长按 🔜 3S 退出参数设置

说明: 步骤 3 如果输入的数值超过阀值,屏幕显示 <sup>511 L</sup> (EXIT),退出该参数修改、 修改无效,会保留原参数值。

没有不动任何键3分钟之后,会退出,并显示功率因数值界面

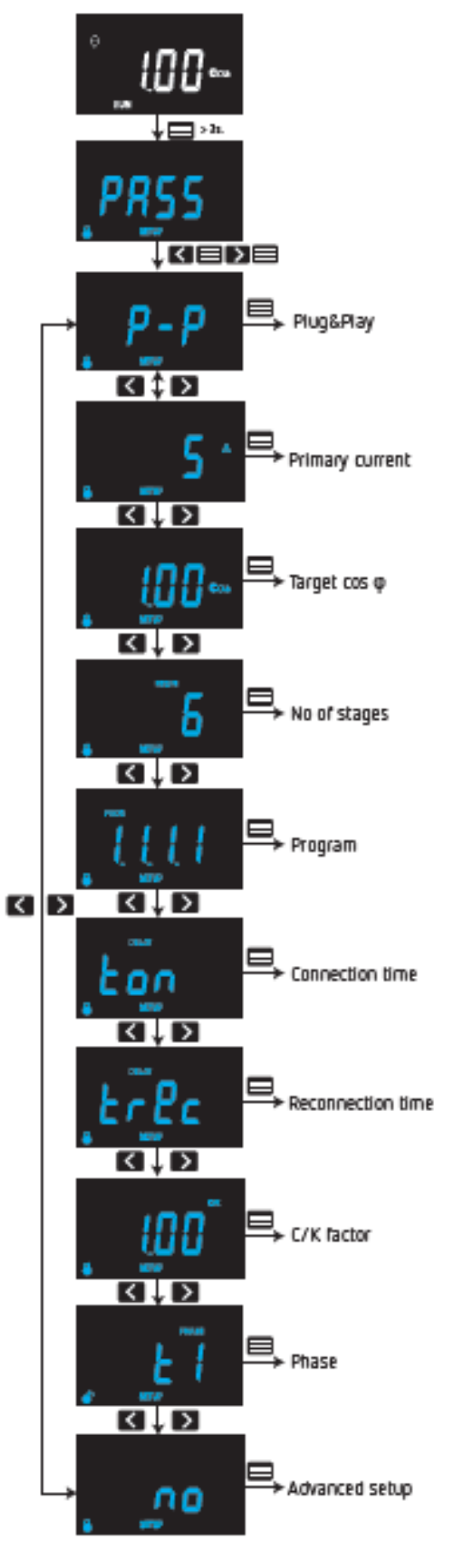

设置菜单

6.2 进入设置

要进入设置菜单,请按住 🧮 键 > 3 秒,显示界面将提示输入密码,密码是

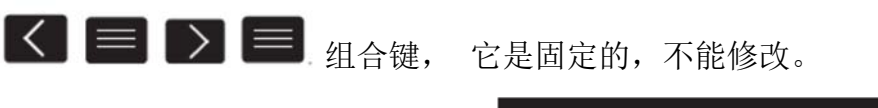

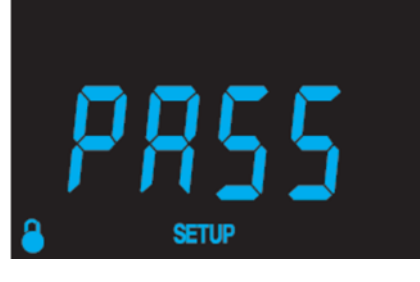

Circutor

图 11: 密码

如果密码输入不正确, 返回参数显示界面; 如果密码正确, 而且电容器有投入, 将断开所 有已投入的电容器;

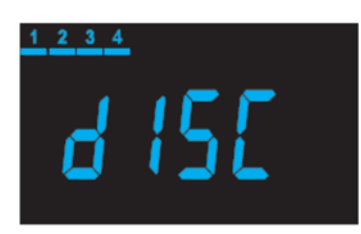

图 12: 断开界面

在设置开始之前, 会断开所有已投入的电容器。在此过程中,任何键都不起作用。

✓ 注:当设置值被保存时,会显示如图 13的保存界面

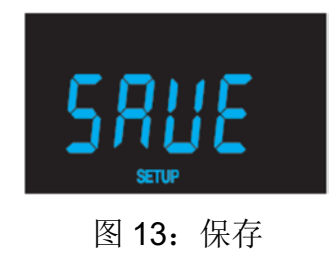

✔ 注:当输入值无效或用户不保存退出时,会显示如图 14 的退出界面

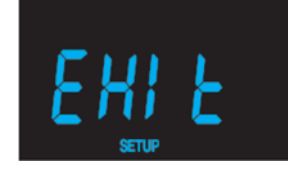

图 14:退出

✓ 注:设置菜单树见"附录 A---设置菜单"

6.3 自动设置(PLUG&PLAY)

自动设置可以自动配置控制器正常工作所需要的参数。

要启动自动设置,请按 🧮 键

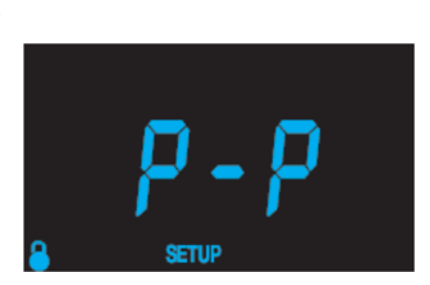

Circutor

自动设置启动后,界面闪烁,控制器开始投入和断开所有电容器的过程,以此测量计算以下 参数:

- ✔ 相位(控制器的实际接线)
- ✔ C/K 值

当然这些参数也可以手动设置

长按 键大于 3s, 退出自动设置。

如果在自动设置过程中出错, 会显示以下界面: 按 遇出

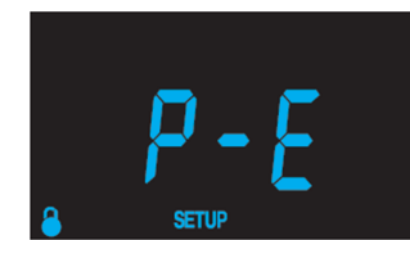

自动设置(Plug & Play)旨在帮助安装无功补偿系统,不管是全新的刚要初始化的控制器还是已经设置过参数控制器的。要实现自动设置,首先必须解决掉任何电容器的故障,无论是通过维护还是更换,同时所有输出继电器设置为自动模式,也就是他们的默认配置方式。

|                    | 自动设置(Plug & Play) 正常工作所需的条件:                                  |
|--------------------|---------------------------------------------------------------|
|                    | ✓ 在此过程中,系统的功率因数必须介于 0.62 和 0.99 之间。                           |
| $\mathbf{\Lambda}$ | ✓ 系统负荷必须稳定,不得有重大的负载变化(在 20 秒内>10%),因为<br>这会导致由容哭的容量计算错误       |
|                    | ✓ 系统中必须有足够大的电流,控制器输入端的交流电流大于 100 mA                           |
|                    | <ul> <li>✓ 如果负载不平衡,自动设置的能否正确执行取决于所接的电流互感器的<br/>相位。</li> </ul> |
|                    |                                                               |

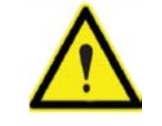

自动设置完成后,还要手动设置电流互感器的一次侧电流,以使控制器能够正确测量电流、功率。

6.4 基本设置

下表是自动设置后面的基本设置参数, 循环显示

| 参数   | 说明                    | 显示界面                                           | 范围或选项              |
|------|-----------------------|------------------------------------------------|--------------------|
| CT一次 | PRIMARY CURRENT       |                                                | 5-9999             |
| 侧电流  | 电流互感器一次侧的电流           | <b>[</b> A                                     |                    |
|      |                       | لل<br>۵. د د د د د د د د د د د د د د د د د د د |                    |
|      |                       |                                                | 0.5.4              |
| 目标功  | TARET COS ∲           |                                                | 0.51               |
| 率因数  | 控制器自动投切电容器,只          | 100                                            |                    |
|      | 有所需的无功功率大于最小          | Cos                                            |                    |
|      | 步电容器容量 70%, 才会        | SETUP                                          |                    |
|      | 动作                    |                                                |                    |
| 输出数  | No. OF STAGES         |                                                | 0—6/12             |
|      | 设置输出实际使用的输出继          | STEPS                                          |                    |
|      | 电器数量                  | h                                              |                    |
|      |                       | SETUP                                          |                    |
| 序列   | PROGRAM               |                                                | 1:1:1:1:11:9:9:9:9 |
|      | 每组电容器的容量比,容量          | PROG                                           |                    |
|      | 最小的为 <b>1</b> 。配置的时候一 | - i i i i                                      |                    |
|      | 定要记住下一步的容量不能          | SETUP                                          |                    |
|      | 低于前一步,并且第一步始          |                                                |                    |
|      | 终为1。                  |                                                |                    |
| 投入时  | CONNECTION TIME       |                                                | 4—99s              |
| 间    | 电容投入或切出的最小响应          | DELAY                                          |                    |
|      | 时间                    | ton                                            |                    |
|      |                       | SETUP                                          |                    |

| 再投入          | RECONNECTION TIME |          | 20—999s       |
|--------------|-------------------|----------|---------------|
| 时间           | 这是指切出或投入同一组电      | DELAY    |               |
|              | 容器之间的最短时间。        | FrYr     |               |
|              | EFEE 必须比 ToN 长,最  |          |               |
|              | 好长5倍。             |          |               |
| <b>c/k</b> 值 | C/K FACTOR        |          | 0.0.2—1       |
|              | C/K 值是最小步容量的是电    |          |               |
|              | 容器在互感器二次侧的电       |          |               |
|              | 流。取决于最小步电容器的      | SETUP    |               |
|              | 容量、互感 器的变比、系统     |          |               |
|              | 电压。详见 6.6.1 的说明   |          |               |
| 接线设          | PHASE CONNECTION  |          | T1—L1         |
| 置            | 此参数用于根据实际接线情      | PHASE    | T2—L2         |
|              | 况设置,按 > 和 🗸 找到    |          | T3—L3         |
|              | 匹配的选项。详见 6.6.2 的  | Le SETUP | T4—L1(CT 线接反) |
|              | <br>  说明          |          | T5—L2(CT 线接反) |
|              |                   |          | T6—L3(CT 线接反) |
| 高级设          | 可以决定是否要访问高级设      |          | Yes, No       |
| 置            | 置菜单               |          |               |
|              |                   | SETUP    |               |

#### 6.5 高级设置

高级设置用于设置继电器的输出选项、激活或取消报警、以及报警的阀值

| 参数  | 说明           | 显示界面  | 范围或选项   |
|-----|--------------|-------|---------|
| 高级设 | 可以决定是否要访问高级设 |       | Yes, No |
| 置   | 置菜单          |       |         |
|     |              | no    |         |
|     |              | SETUP |         |

### computer C Wi-Fi 操作手册

## Circutor

| 电容器     | 用于设置控制器中每个输出     | 1 2 3 4 5 6 7 8 9 10 11 12 | ANFO       |
|---------|------------------|----------------------------|------------|
| 使用选     | 继电器的使用,详见 6.6.3  |                            | Πo         |
| 择       | 的说明              | 7336                       | DEE        |
|         |                  | SETUP                      | 0          |
| cos φ 高 | 当 os φ 高于这个设置值,  |                            | 0—1        |
| 值报警     | 就会触发 E06 报警      | 1.0                        |            |
| E06     |                  | Cos                        |            |
|         |                  | SETUP                      |            |
| cos φ   | 当 os φ 低于这个设置值,  |                            | 01         |
| 低值报     | 就会触发 E07 报警      |                            |            |
| 警 E07   |                  | Cos                        |            |
|         |                  | SETUP                      |            |
| 谐波电     | 当谐波电压超过这个低值      |                            | 00.0%99.9% |
| 压高报     | 30 秒后, 触发 E08 报警 |                            |            |
| 警 E08   |                  | Bi č                       |            |
|         |                  | SETUP                      |            |
| 谐波电     | 当谐波电压超过这个低值      |                            | 00.0%99.9% |
| 压低报     | 30 分钟后, 触发 E09 报 | 1 🗖 v                      |            |
| 警 E09   | 警,这是 E08 的预报警    | L H Č                      |            |
|         |                  | SETUP                      |            |
| 感性功     | 当 cos φ 在磁滞范围之内  |                            | 0.00—0.05  |
| 率因数     | 时, 不会投入电容器, 但    | 10071                      |            |
| 磁滞      | 会切出电容器           | m T T T Cos                |            |
|         |                  | SETUP                      |            |
| 容性功     | 当 cos φ 在磁滞范围之内  |                            | 0.00-0.05  |
| 率因数     | 时, 不会投入电容器, 但    | au 1 1 1 1 1 🔽 1           |            |
| 磁滞      | 会切出电容器           |                            |            |
|         |                  | SETUP                      |            |
|         |                  |                            |            |

| 无电流 | 激活或关闭无电流报警 |         | Yes |
|-----|------------|---------|-----|
| 报警激 |            |         | No  |
| 活   |            |         |     |
|     |            | SETUP 🛞 |     |

#### 其它报警激活设方法置同 E01

| 故障码 | 功能           | 选项       |
|-----|--------------|----------|
| E01 | 无电流报警        | Yes 或 No |
| E02 | 过补偿报警        | Yes 或 No |
| E03 | 过电流报警        | Yes 或 No |
| E04 | 过电压报警        | Yes 或 No |
| E05 | 低电压报警        | Yes 或 No |
| E06 | CosΦ高报警      | Yes 或 No |
| E07 | CosΦ低报警      | Yes 或 No |
| E08 | 谐波电压 THD 高阀值 | Yes 或 No |
| E09 | 谐波电压 THD 低阀值 | Yes 或 No |

#### 6.6 参数设置解释

6.6.1 C/K 值

C/K 值根据最小步电容器的电流进行调整的,即在电流互感器二次侧测量的电流。因此, 其调整值取决于最小步电容器的容量、CT 的比值和系统电压

表 9 给出了在 400V AC 电源系统中,不同互感器变比和最小步电容器容量时的 C/K 值

| CT ratio  |      |      |      | Po   | wer ol | f the s | malles | t stage | e at 40 | 0V (in | kvar) |      |      |      |
|-----------|------|------|------|------|--------|---------|--------|---------|---------|--------|-------|------|------|------|
| (lp / ls) | 2.5  | 5.0  | 7.5  | 10.0 | 12.5   | 15.0    | 20.0   | 25.0    | 30.0    | 40.0   | 50.0  | 60.0 | 75.0 | 80.0 |
| 150/5     | 0.12 | 0.24 | 0.36 | 0.48 | 0.60   | 0.72    | 0.96   |         |         |        |       |      |      |      |
| 200/5     | 0.09 | 0.18 | 0.27 | 0.36 | 0.45   | 0.54    | 0.72   | 0.90    |         |        |       |      |      |      |
| 250/5     | 0.07 | 0.14 | 0.22 | 0.29 | 0.36   | 0.43    | 0.58   | 0.72    | 0.87    |        |       |      |      |      |
| 300/5     | 0.06 | 0.12 | 0.18 | 0.24 | 0.30   | 0.36    | 0.48   | 0.60    | 0.72    | 0.96   |       |      |      |      |
| 400/5     | 0.05 | 0.09 | 0.14 | 0.18 | 0.23   | 0.24    | 0.36   | 0.48    | 0.58    | 0.72   | 0.87  |      |      |      |
| 500/5     |      | 0.07 | 0.11 | 0.14 | 0.18   | 0.22    | 0.29   | 0.36    | 0.45    | 0.54   | 0.72  | 0.87 |      |      |
| 600/5     |      | 0.06 | 0.09 | 0.12 | 0.15   | 0.18    | 0.24   | 0.30    | 0.36    | 0.48   | 0.60  | 0.72 | 0.90 | 0.96 |
| 800/5     |      |      | 0.07 | 0.09 | 0.11   | 0.14    | 0.18   | 0.23    | 0.27    | 0.36   | 0.45  | 0.54 | 0.68 | 0.72 |
| 1000/5    |      |      | 0.05 | 0.07 | 0.09   | 0.11    | 0.14   | 0.18    | 0.22    | 0.29   | 0.36  | 0.43 | 0.54 | 0.57 |
| 1500/5    |      |      |      | 0.05 | 0.06   | 0.07    | 0.10   | 0.12    | 0.14    | 0.19   | 0.24  | 0.29 | 0.36 | 0.38 |
| 2000/5    |      |      |      |      |        | 0.05    | 0.07   | 0.09    | 0.11    | 0.14   | 0.18  | 0.22 | 0.27 | 0.28 |
| 2500/5    |      |      |      |      |        |         | 0.06   | 0.07    | 0.09    | 0.12   | 0.14  | 0.17 | 0.22 | 0.23 |
| 3000/5    |      |      |      |      |        |         | 0.05   | 0.06    | 0.07    | 0.10   | 0.12  | 0.14 | 0.18 | 0.19 |
| 4000/5    |      |      |      |      |        |         |        |         | 0.05    | 0.07   | 0.09  | 0.11 | 0.14 | 0,14 |

#### 表 9: C/K 值

对于表中未包括的其他电压或条件, C/K 值也可以公式计算出来。

C/K 值的计算公式

$$C/K = \frac{I_C}{K}$$

公式中, Ic---最小步电容器的电流

K—电流互感器的变比

为了计算 lc, 你需要知道最小步电容器的容量 Q 和系统电压 V

$$I_C = \frac{Q}{\sqrt{3}V}$$

注: 这个Q和V并不是电容器铭牌上的数值, 而是实际工作电压和与之对应的容量。

电流互感器变比计算公式

K=I <sub>一次</sub>/I <sub>二次</sub>

公式中, 1-次---电流互感器一次侧的电流

Ⅰ<sub>=次</sub>---电流互感器二次侧的电流

例:在 400V 的系统中,最小步电容器的容量是 60kvar,电流互感器变比是 500/5,计算如下:

# $I_C = \frac{60000}{\sqrt{3} * 400}$

K = 500/5 = 100

#### C/K =Ic/K=86.6/100=0.866

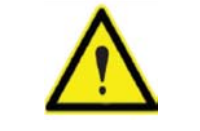

如果将 C/K 设置值低于其实际值,则将更频繁投入和断开电容器,即使负载变 化不大。

Circutor

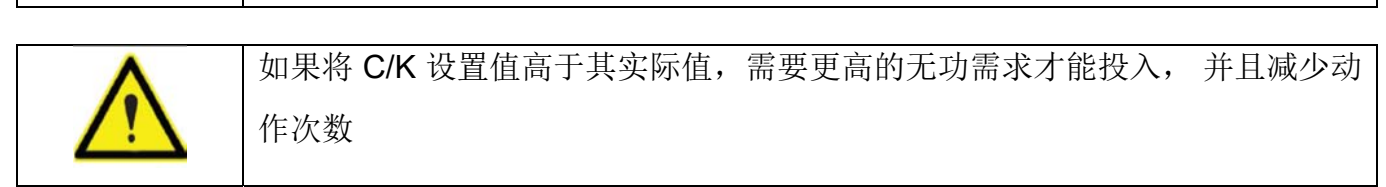

6.6.2 接线设置

根据电流互感器的安装位置和测量电压的接线情况来设置此参数,可以从有6个选项根据 实际接线情况选择其中的一项,而不必去更改硬接线。

按 📰 键进入设置, 接线类型会和功率因数  $\cos \varphi$ .的显示界面交替显示,

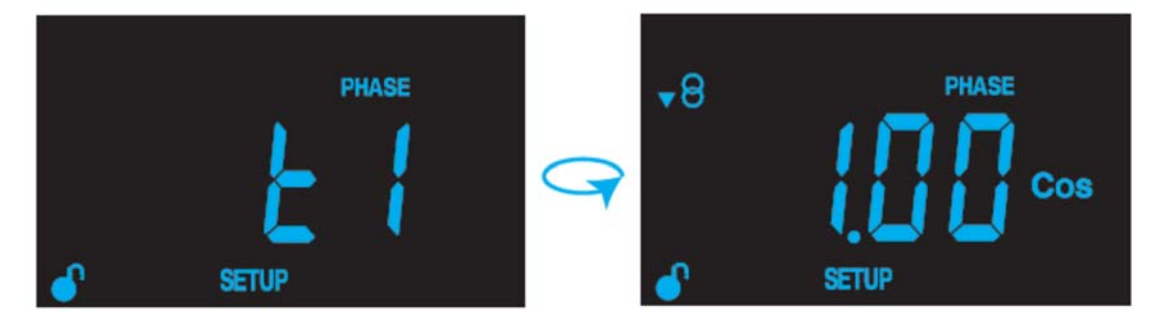

按 和 产选择匹配选项,直到 cos φ 显示介于 0.6 和 1 之间的值 (cos φ 显示仅供参考,不能编辑)。

按 建确认设置

| Phase | CT connection phase       |
|-------|---------------------------|
| ΕI    | L1                        |
| F5    | L2                        |
| F3    | L3                        |
| ĿЧ    | L1 (Inverted transformer) |
| E5    | L2 (Inverted transformer) |
| £6    | L3 (Inverted transformer) |

表 11: 接线设备选项

以下几个图用来说明实际接线图与不同接线选项的对应关系:

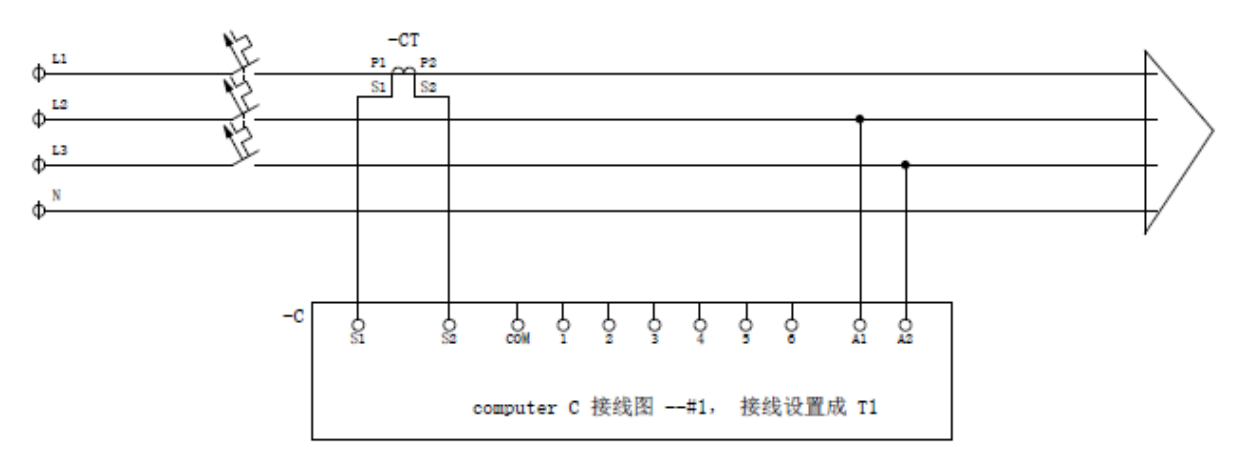

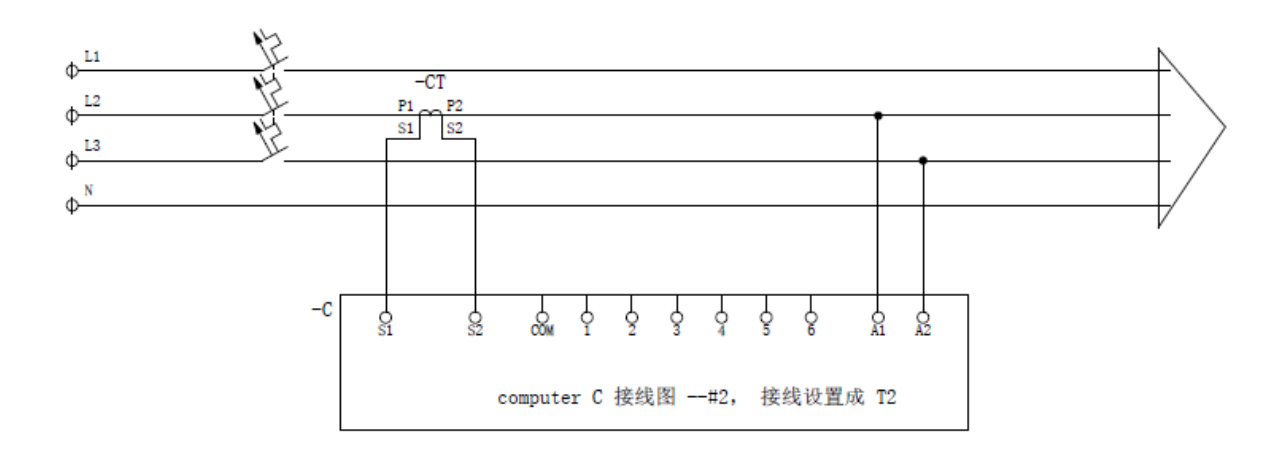

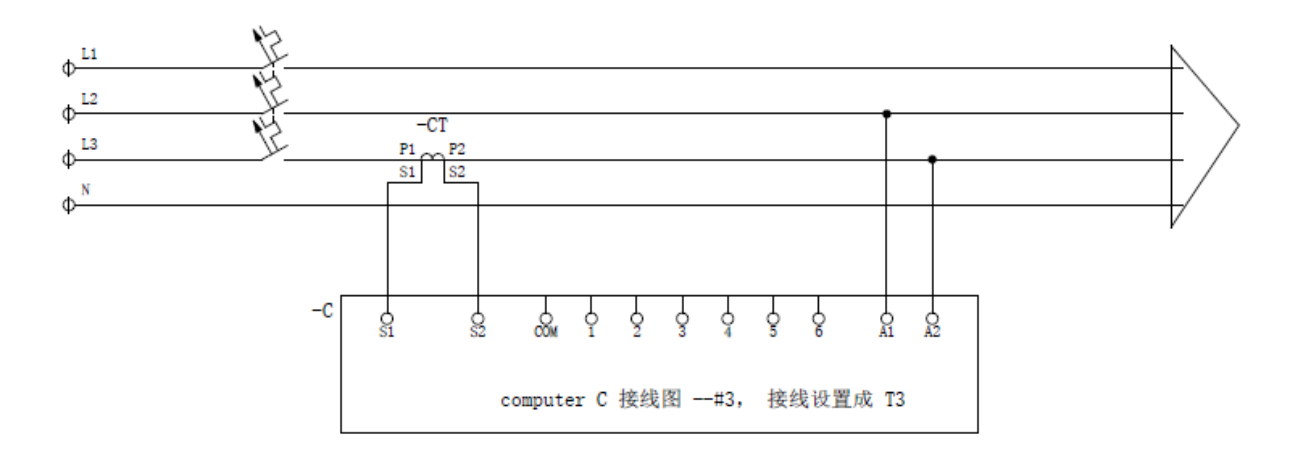

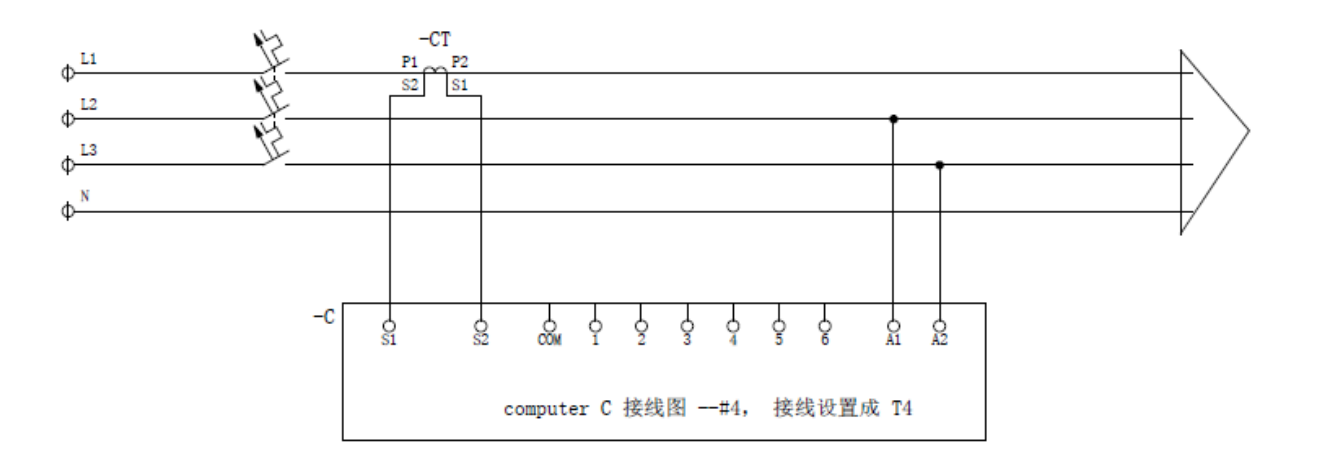

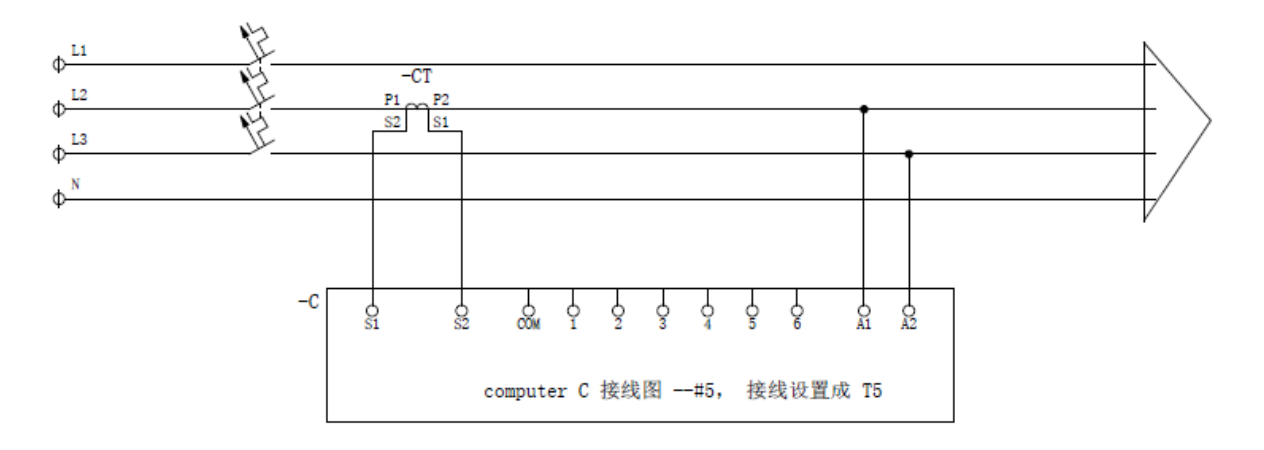

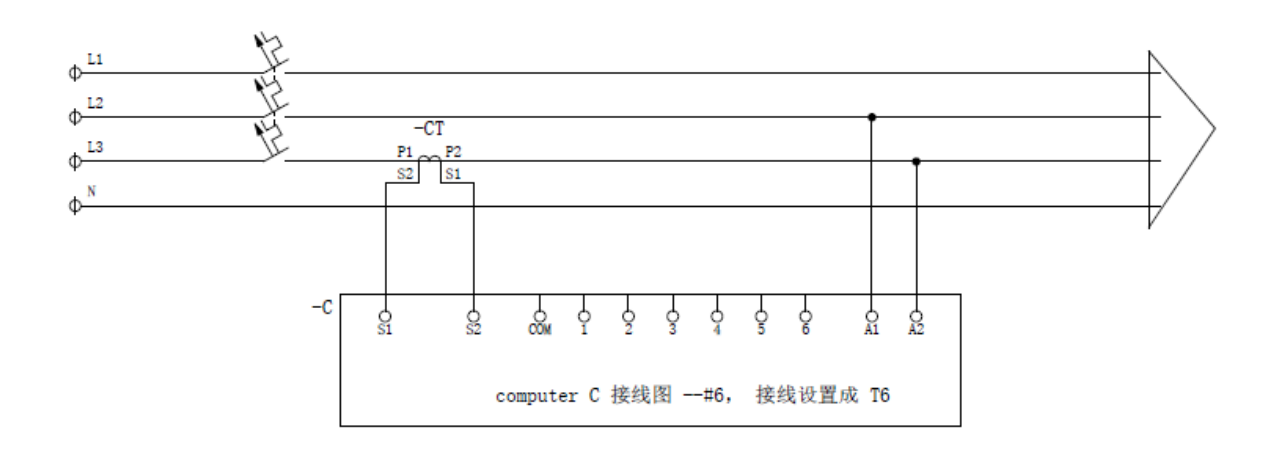

6.6.3 输出继电器设置

Computer C Wi-Fi 可以单独设置每个输出继电器的使用,有三个选项:自动、强制闭合、强制断开:

✓ 自动: 当输出继电器处于自动状态时, 输出继电器的分合由控制器控制。 在显示 屏的电容器状态区, 当继电器输出时, 显示输出的继电器顺序数字, 如1 2 3 表示第
 1、2、3 个输出继电器闭合, 且受控制器自动控制中。 没有输出时话, 则无显示。

✓强制闭合: 当输出断电器设置为强制闭合时, 输出继电器一直处于闭合状态, 也就是说电容器一直在使用中。在显示屏的电容器状态区显示为数字+底部横杆, 如 表示第一个输出继电器不受控制器控制, 一直处于闭合状态。

✓ 强制断开:当输出断电器设置为强制断开时,输出继电器一直处于断开状态,也就是说电容器无法使用中。在显示屏中电容器状态区显示为底部横杆,■

输出断电器的设置在高级设置中第一个, 设置步骤如下:

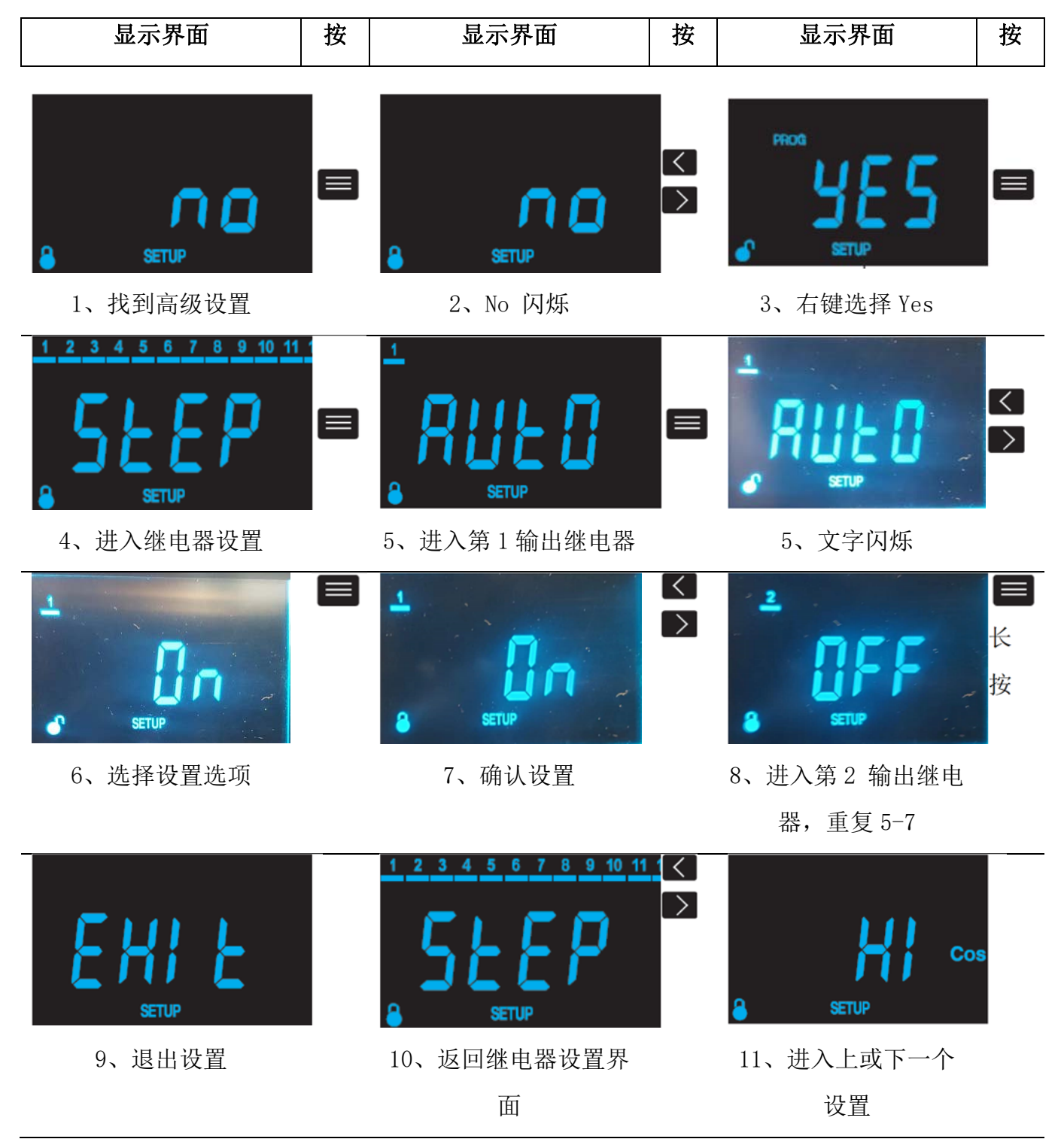

举例子说明"强制闭合"和"强制断开"这两个功能的作用:

我们知道变压器空载时,低压侧没有电流, 控制器无法测量功率因数, 因此不能正常工作,但此时在高压侧测量到的功率因数是很低, 实际上是需要无功补偿的,所以这时就可以根据变压器的特性, 计算出空载需要补偿的容量, 然后强制投入一定容量的电容器, 来提高功率因数。

当一个电容器故障无法使用时, 常规的做法是断开电容器保护开关(或熔断器)并拆 掉接触器(或晶阐管开关)控制回路的接线。而在 Computer C Wi-Fi 控制器只需将电容器 所对应的继电器设置为"强制断开", 无需拆线。 7. 通讯

Computer C Wi-Fi 具有 Wi-Fi 和 Bluetooth® 通信。

使用 MyConfig APP 设置通讯时, 当第一次配置完成后,随后就可以在控制器的配置 网页上修改设置。

7.1 使用环境和健康

与其他无线电设备一样,无线通信会发射电磁射频能量。

因为无线通信工作在安全标准和建议规定的范围内,所以它们对用户来说是安全的。

在某些环境或情况下,可能会限制使用无线通信的使用,因为这些建筑物或设施的所有者对此有顾虑。

这些情况可能包括:

✓ 在飞机上、医院中,或靠近加油站、爆炸区域、医用植入物、植入体内的电子医疗 设备(例如心脏起搏器)。

✔会干扰其它设备或服务的危险环境

如果您不确定适用于在特定环境中使用无线设备的政策(机场、医院等),您应该在使 用任何无线通信之前请求授权。

7.2 Wi-Fi 通讯

Wi-Fi 是当今最广泛使用的无线技术之一,它用于连接电子设备并在它们之间交换信息,而 无需物理连接。

Computer C Wi-Fi 控制器采用 2.4GHz 频段的 Wi-Fi 通信,并且符合 IEEE 802.11b、IEEE 802.11g 和 IEEE 802.11n 标准。

7.3 蓝牙通讯

Computer C Wi-Fi 控制器具有蓝牙® 无线通信功能。

蓝牙是一种短距离无线通讯技术,可大约在 10 米范围的设备之间进行无线数据传输。

7.4 移动应用 APP

MyConfig 移动应用程序,可通过蓝牙设置 Wi-Fi 和以太网通信,可从 Google Play (Android) 或官网上免费下载。

Computer C Wi-Fi 具有类似下面的蓝牙地址:

#### ComputerXXXX

其中 XX 是控制器序列号的最后 4 位数字(显示在标签上),蓝牙配对密码是序列号的最后 6 位数字。

7.5 网页

要访问该网页,必须在浏览器地址栏中输入设备的 IP 地址。Wi-Fi 连上后可在 MyConfig 应 用中自动获取设备的 IP 地址。

要访问配置页面,请打开图 15 所示的页面并输入用户名和密码,默认值见表 12。

| Login           |   |
|-----------------|---|
| Computer C6/C12 |   |
| Username        | × |
| Password        | Ø |
|                 |   |

图 15: 访问配置页面

| Accessing the configuration website |          |  |  |  |  |
|-------------------------------------|----------|--|--|--|--|
| Username                            | admin    |  |  |  |  |
| Password                            | circutor |  |  |  |  |

表 12: 默认用户名和密码

图 16 是网页主页,在这显示了设备的序列号,以及有关 Wi-Fi 和 Bluetooth® 通信的信息。

Circutor

| Circutor          | Computer C6/C12                 |                      |
|-------------------|---------------------------------|----------------------|
| ① Device Info     | Device Info                     |                      |
| 1° Measure        |                                 |                      |
| Maintenance       | DEVICE VARIABLES                |                      |
| S. Communications | Serial Number                   | 2212734277000        |
| - Communications  | Manufacturing Date              | Year: 2021 Week: 2   |
| Security          | Model                           | Computer C1          |
| 🕽 Firmware        | Communications Firmware Version | 1.0.                 |
|                   | Measure Firmware Version        | 1.0.                 |
|                   | WI-FI COMMUNICATIONS<br>WI-FI   | Enable               |
|                   | Wi-Fi Status                    | 😤 100% Connecte      |
|                   | Wi-Fi Name (SSID)               | Centro_Transformacio |
|                   | WI-FI IP                        | 10.0.124.24          |
|                   | WI-FI Netmask                   | 255.255.255.         |
|                   | Wi-Fi Galeway                   | 10.0.124.25          |
|                   | WI-FI MAC                       | 0:31700:8956:89:D0:9 |
|                   | BLUETOOTH                       |                      |
|                   | Bluetooth Name                  | Computer-000         |

图 16: 主页

#### 测量页面,显示设备的实时测量参数

| ()  | Device Info    | Measure                         |               |
|-----|----------------|---------------------------------|---------------|
| -T- | Measure        |                                 |               |
| Ŗ   | Maintenance    | Parameters                      | Instantaneous |
| 6   | Communications | $U_{\rm Pb-Fh}$ (V)             | 390.4         |
| 0   | Constitu       | /(A)                            | 373           |
|     | Security       | P (KW)                          | 248.1         |
| 0   | Firmware       | Q (kvar)                        | 36.9          |
|     |                | S (kVA)                         | 252.1         |
|     |                | CosPhi                          | 0.989         |
|     |                | THD <i>U</i> <sub>m-m</sub> (%) | 2.5           |
|     |                | THD/(%)                         | 8.3           |
|     |                | Freq (Hz)                       | 49.9          |

图 17: 测量页面

#### 维护页面,继电器的输出状态和设备上的警报

| ) Device Info            | Maintenance     |     |     |     |     |     |      |     |      |     |      |
|--------------------------|-----------------|-----|-----|-----|-----|-----|------|-----|------|-----|------|
| Measure                  |                 |     |     |     |     |     |      |     |      |     |      |
| <sup>2</sup> Maintenance | OPERATING HOUP  | RS  |     |     |     |     |      |     |      |     |      |
| Communications           | Operating hours | i   |     |     |     |     |      |     |      |     | 540  |
| Security                 | STEPS           |     |     |     |     |     |      |     |      |     |      |
| ) Firmware               | Step            | 1   |     | z   | з   |     | 4    |     | 5    |     | б    |
|                          | Counter         | 407 | 0   | 5   | б   |     | 2008 |     | 2005 | 2   | 2005 |
|                          | Status          | OF  | F   | OFF | OFF |     | ON   |     | OFF  |     | OFF  |
|                          | Step            | 3   | ,   | 8   |     | 9   |      | 10  | 11   |     | 12   |
|                          | Counter         | 19  | 89  | 198 | 37  | 4   |      | 4   | 3    |     | Z    |
|                          | Status          | 01  | FF  | OF  | F   | OFF |      | OFF | OFF  |     | OFF  |
|                          | ALARMS          |     |     |     |     |     |      |     |      |     |      |
|                          | Alarm           | E01 | E02 | E03 | E04 | E05 | E06  | E07 | E08  | E09 | E10  |
|                          | Status          | •   |     |     |     | •   |      | •   | •    |     |      |

图 18: 维护页面

#### 通讯页面用于设置 Wi-Fi 通信。

| ()      | Device Info    | Communications       |                       |
|---------|----------------|----------------------|-----------------------|
| *** *** | Measure        |                      |                       |
| 0       | Maintenance    | WI-FI COMMUNICATIONS |                       |
| P       |                | Wi F:                |                       |
| ().     | Communications |                      |                       |
|         |                | VI-FI Name (SSID)    | Centro_Transformacion |
| 8       | Security       | Wi-Fi Password       |                       |
|         |                |                      | ø                     |
| Ö       | Firmware       |                      |                       |
|         |                |                      |                       |

图 19: 通讯页面

#### 安全页面可用于更改配置网页的登录密码。

| (i)     | Device Info    | Security         |           |  |
|---------|----------------|------------------|-----------|--|
| T.      | Measure        |                  |           |  |
| ß       | Maintenance    | CHANGE PASSWORD  |           |  |
|         |                | Curront possword | <i>a</i>  |  |
| $\odot$ | Communications | current password | <u>ye</u> |  |
| 0       | Communications | New password     | ത         |  |
| Д       | Conville       |                  | ye.       |  |
| ω       | security       | Confirm password | ൽ         |  |
| ~       | Fireman        |                  | μ         |  |
| -1F     | Firmware       |                  |           |  |

🕒 Save

💾 Save

#### 图 20: 安全页面

#### 固件页面可用于更新设备的固件。

| 1   | Device Info    | Firmware                        |           |
|-----|----------------|---------------------------------|-----------|
| -l- | Measure        |                                 |           |
| ß   | Maintenance    | UPGRADE COMMUNICATIONS FIRMWARE |           |
| 0   |                | Communications Firmware Version | 1.0.0     |
| ()0 | Communications |                                 |           |
| ð   | Security       |                                 | 🗄 Unorade |
| O   | Firmware       |                                 | - opgroue |

图 21: 固件页面

#### 8. 技术参数

|                           | 交流                                                                                                    | 电源输入                     |                    |  |
|---------------------------|----------------------------------------------------------------------------------------------------|--------------------------|--------------------|--|
| 接法                        |                                                                                                    | L2-L3 (最佳)               |                    |  |
| 额定电压                      | 230                                                                                                    | VAC $\pm$ 10% , 400 VAC  | $C \pm 10\%$       |  |
| 频率                        | 赵 5060Hz                                                                                                    |                          |                    |  |
| ┲╅╪╱                      | 230VAC                                                                                                    | 4                        | 4. 7VA             |  |
| 功杞                        | 400VAC                                                                                                    |                          | 13VA               |  |
| 安装类别                      |                                                                                                    | CAT III 300V             |                    |  |
|                           |                                                                                                    | 测量回路                     |                    |  |
|                           |                                                                                                    | [2-[3 (最佳)               |                    |  |
| <u>新定由</u> 压              |                                                                                                    | 230 VAC, 400 VAC         | <u>,</u>           |  |
| 电压测量范围                    |                                                                                                    | + 10%                    | ~                  |  |
| 频率测量范围                    |                                                                                                    | 5060Hz                   |                    |  |
| 安装类别                      |                                                                                                    | CAT III 300V             |                    |  |
|                           | 山法                                                                                                    | 测量回收                     |                    |  |
|                           | 电机                                                                                                    | <b><u> </u></b>          |                    |  |
| <u>按</u> 伝                |                                                                                                    | LI (取住)                  |                    |  |
| <u> </u>                  | (                                                                                                    | ) 05 54 (最大讨裁            | 20%)               |  |
| <u>电机<u></u>例重花回<br/></u> |                                                                                                    | CAT III 300V             |                    |  |
| 又农天川                      | <br>                                                                                                    |                          |                    |  |
|                           | 测:                                                                                                    | 量精度                      |                    |  |
| 电流测量                      |                                                                                                    | 1%                       |                    |  |
| 电压测量                      |                                                                                                    | 1%                       |                    |  |
| cos Φ 测重                  |                                                                                                    | $2\% \pm 1$ d1g1         |                    |  |
|                           | 继电                                                                                                    | 包器输出                     |                    |  |
|                           | computer                                                                                                    | C6 Wi-Fi                 | computer C12 Wi-Fi |  |
| 数量                        | 6+1 (                                                                                                    | 报警)                      | 12+1 (报警)          |  |
| 最大电压                      |                                                                                                    | 250V AC                  |                    |  |
| 最大电流                      |                                                                                                    | 1A AC                    |                    |  |
| 电气寿命 (最大负载)               | テ命(最大负载) 1x10 <sup>5</sup> Cycles                                                                                                    |                          |                    |  |
| 机械寿命                      |                                                                                                    | 1x10 <sup>7</sup> Cycles |                    |  |
|                           | Wi-                                                                                                    | <br>Fi                   |                    |  |
|                           | 2.4                                                                                                    | GHz (范围: 2.4             | 2.5 GHz)           |  |
| 标准                        | $\frac{1}{1000} = \frac{1}{1000} = \frac{1}{1000} = \frac{1}{1000} = \frac{1}{10000} = \frac{1}{10000000000000000000000000000000000$ |                          |                    |  |
| 最大输出功率                    | ····································                                                                                                 |                          |                    |  |
|                           |                                                                                                    |                          |                    |  |
|                           | <u>监</u> 力通讯                                                                                                    |                          |                    |  |
| が以                        |                                                                                                    |                          |                    |  |
| 天线                        | NZIF 接收器,灵敏度为 -97 dBm 1 类、2 类和 3 类<br>发射器,自适应跳频 (AFH)                                                                                |                          |                    |  |
|                           | Ħ                                                                                                    | 白态五                      |                    |  |
|                           |                                                                                                    |                          |                    |  |
| <u>地</u> 尔<br>按键          | 3 1                                                                                                    |                          |                    |  |
|                           |                                                                                                    |                          |                    |  |

| 提作准定            |                                                                  | 児行性               |       |  |
|-----------------|------------------------------------------------------------------|-------------------|-------|--|
| 操作温度            |                                                                  | -20+60°C          |       |  |
| 存储温度            |                                                                  | -20+70°C          |       |  |
| 相对湿度            |                                                                  | 5 95%             |       |  |
| 最高海拔            |                                                                  | 2000 m            | -     |  |
| 防护等级 IP         |                                                                  | IP30, 前面板 IP4     | 10    |  |
| 防护等级 IK         |                                                                  | IK08              |       |  |
| 污染等级            |                                                                  | 200%              |       |  |
| 使用              |                                                                  | 户内                |       |  |
| 安全类别            |                                                                  | Class II          |       |  |
|                 | 机                                                                | 械特性               |       |  |
|                 |                                                                  | Im 🖉              |       |  |
| 端子              | ≥ 1.5 mm2                                                        | 0.5 Nm            | 一字    |  |
| 尺寸              |                                                                  | 图22               |       |  |
| 重量              |                                                                  | $230$ V $^{\sim}$ | 555 g |  |
|                 | computer C6 W1-F1                                                | 400 V $^{\sim}$   | 447 g |  |
|                 | 010 W: D:                                                        | $230$ V $^{\sim}$ | 608 g |  |
|                 | computer C12 Wi-Fi                                               | 400 V $\sim$      | 500 g |  |
| 外壳              | V0 自熄塑料                                                          |                   |       |  |
| 安装              | 面板安装                                                             |                   |       |  |
|                 | 7                                                                | 标准                |       |  |
|                 | 测量、控制和实验室用电气设备的安全要求 使用第1部分:一般要求                                  |                   |       |  |
| 1EC 61010-1     | Safety requirements for electrical equipment for measurement.    |                   |       |  |
| GB 4793.1       | control, and laboratory use Part 1: General requirements.        |                   |       |  |
|                 | 测量、控制和实验室用电气设备的安全性要求. 第2-030部分:具有测<br>试或测量电路设备的特殊要求              |                   |       |  |
| IEC 61010-2-030 | Safety requirements for electrical equipment for measurement.    |                   |       |  |
|                 | control, and laboratory use Part 2-030: Particular requirements  |                   |       |  |
|                 | for testing and measuring circuits.                              |                   |       |  |
|                 | 电磁兼容 通用标准 工业环境中的发射                                               |                   |       |  |
| IEC 61000-6-4   | Electromagnetic Compatibility (EMC) Part 6-4: General standards. |                   |       |  |
| GB 17799.4      | Emission standard for industrial environments.                   |                   |       |  |
|                 | 电磁兼容 通用标准 工业环境中的抗扰度试验                                            |                   |       |  |
| IEC 61000-6-2   | Electromagnetic compatibility (EMC) Part 6-2: General standards. |                   |       |  |
| GB/T 17799.2    | Immunity standard for industrial environments.                   |                   |       |  |
| IEC 60068-2-1   | 电工电子产品环境试验 第2部分:试验方法 试验A:低温                                      |                   |       |  |
| GB/T 2423.1     | Environmental testing Part 2-1: Tests - Test A: Cold             |                   |       |  |
| IEC 60068-2-2   | 电工电子产品环境试验 第2部分,试验方法 试验B . 高温                                    |                   |       |  |
| GB/T 2423 2     | Environmental testing Part 2-2: Tests - Tests B: Drv heat        |                   |       |  |

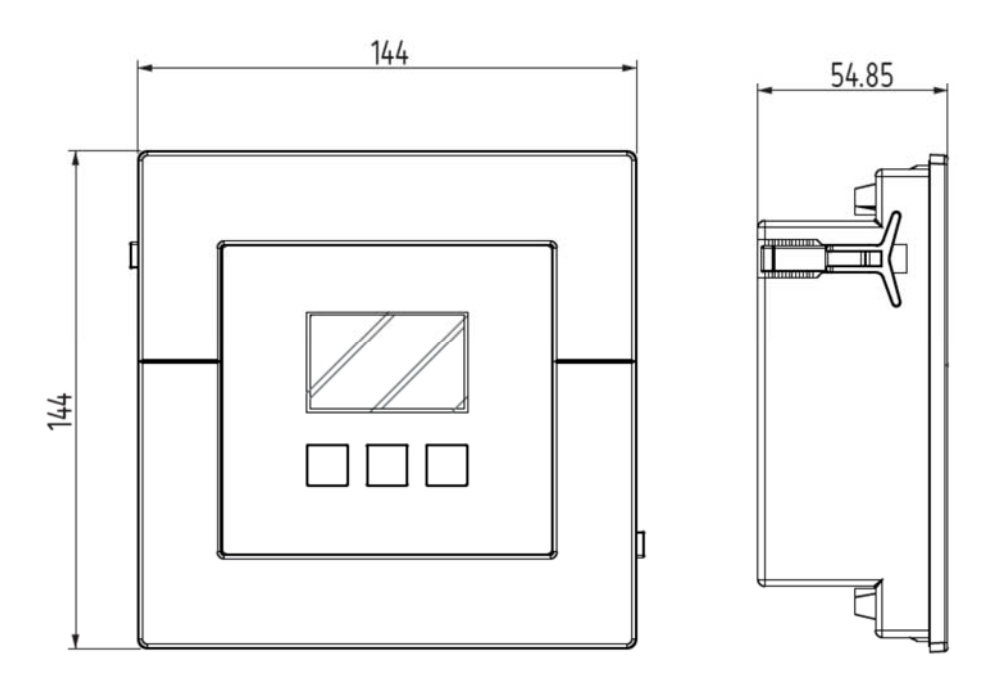

图 22: computer C Wi-Fi 尺寸

9. 维修和技术服务

如对设备操作或故障有任何疑问,请联系技术支持服务。

✓西班牙西谷铎(CIRCUTOR, SA)

Add: Vial Sant Jordi, s/n, 08232 - Viladecavalls (Barcelona)

Tel: 902 449 459 (España) / +34 937 452 919 (outside of Spain)

Circutor

email: sat@circutor.com

西班牙西谷铎 (CIRCUTOR, SA)中国代表处

地址:上海市静安区南京西路 1038 号梅龙镇广场 1606 室

- 电话: 021-52287226
- 邮箱: <u>shanghai@circutor.com</u>

西班牙西谷铎授权分销商

- 南旭福(北京)信息工程技术有限公司
- 地址:北京市经济技术开发区经海四路 35 号院天道联合大厦 A503-11
- 电话: 010-82712900
- 邮箱: <u>infor@southwoodient.com</u>

- 10. 附录-设置菜单
  - 10.1 基本参数设置菜单

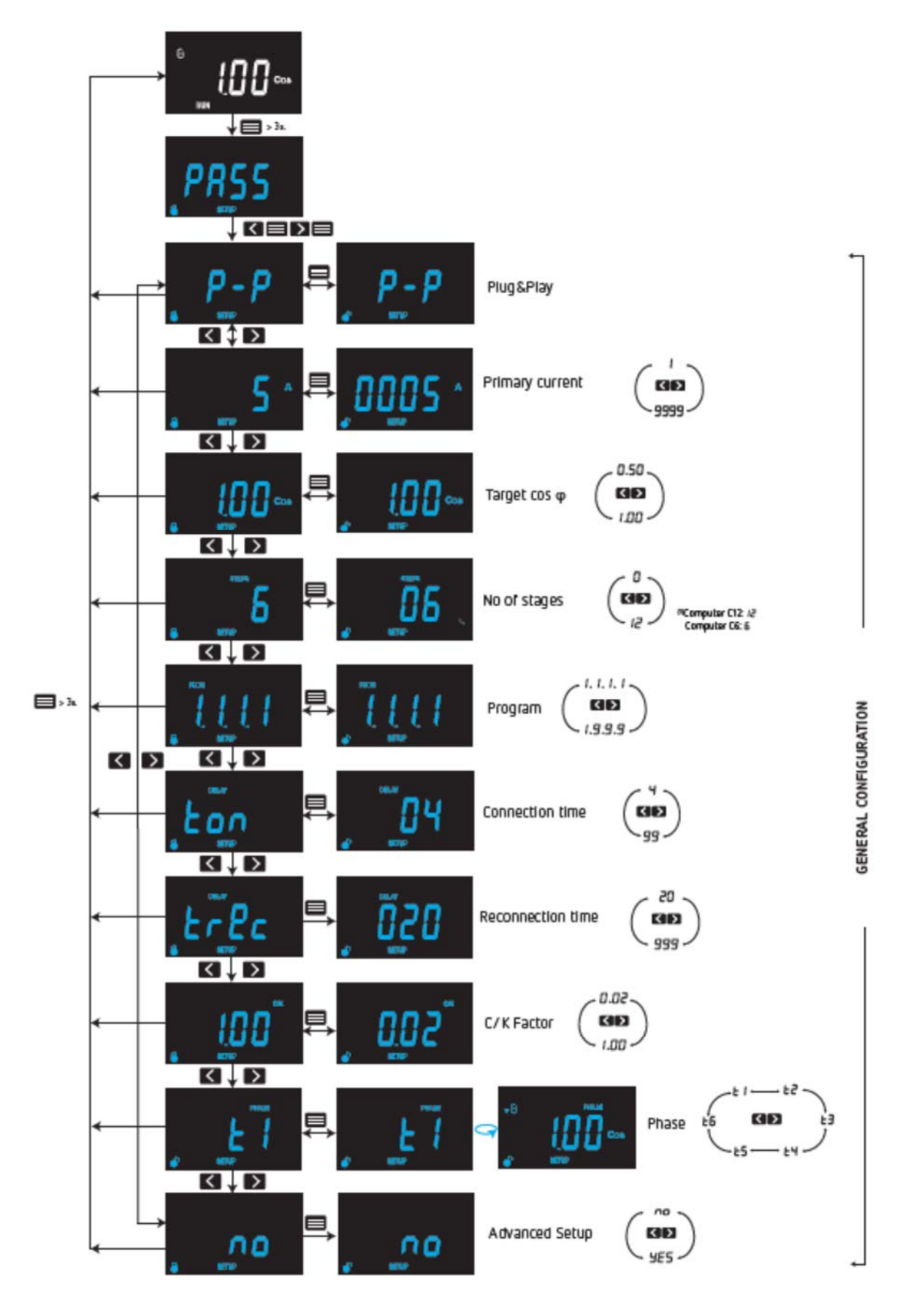

10.2 高级参数设置菜单

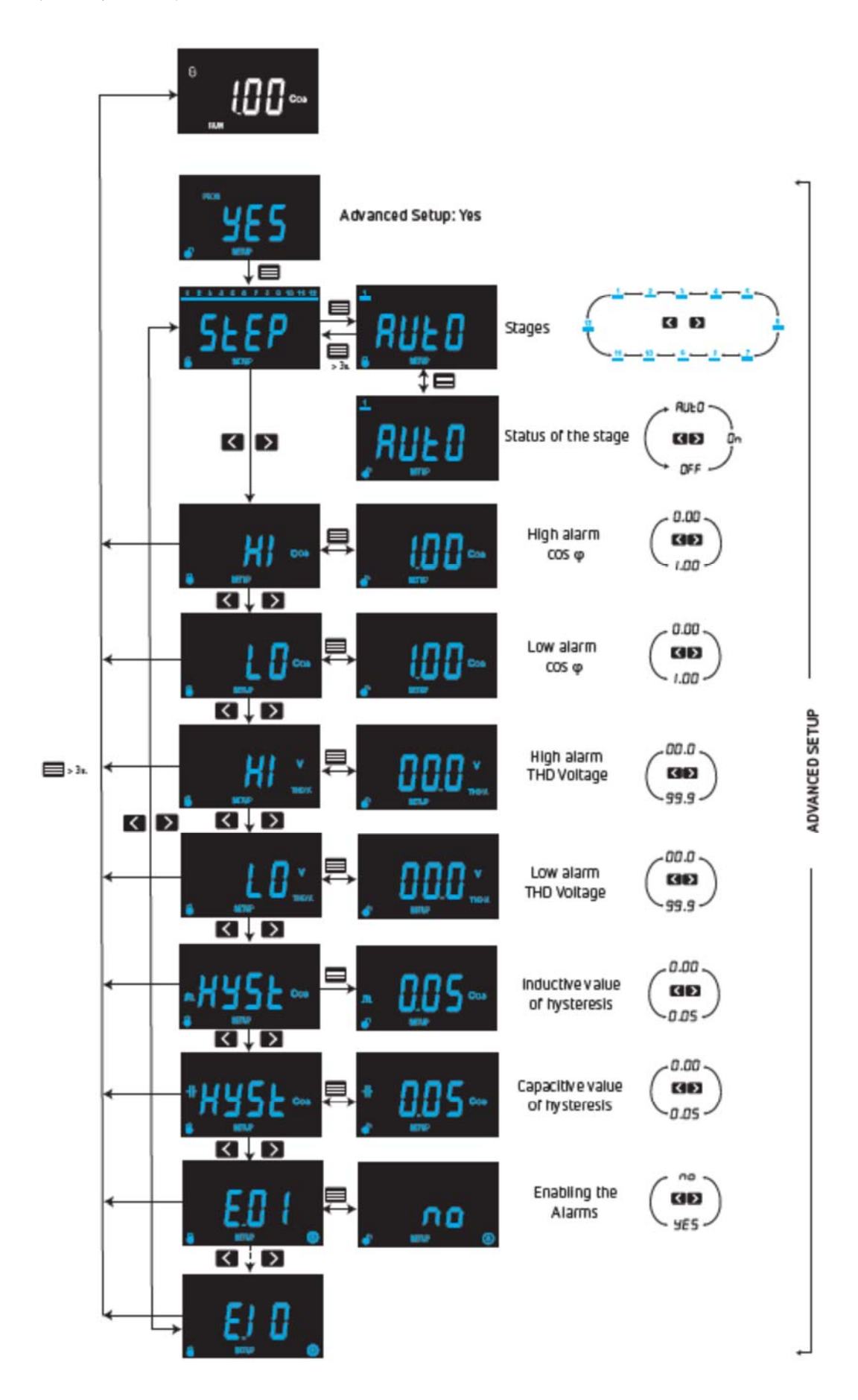